## Instruction Manual • 06/2012

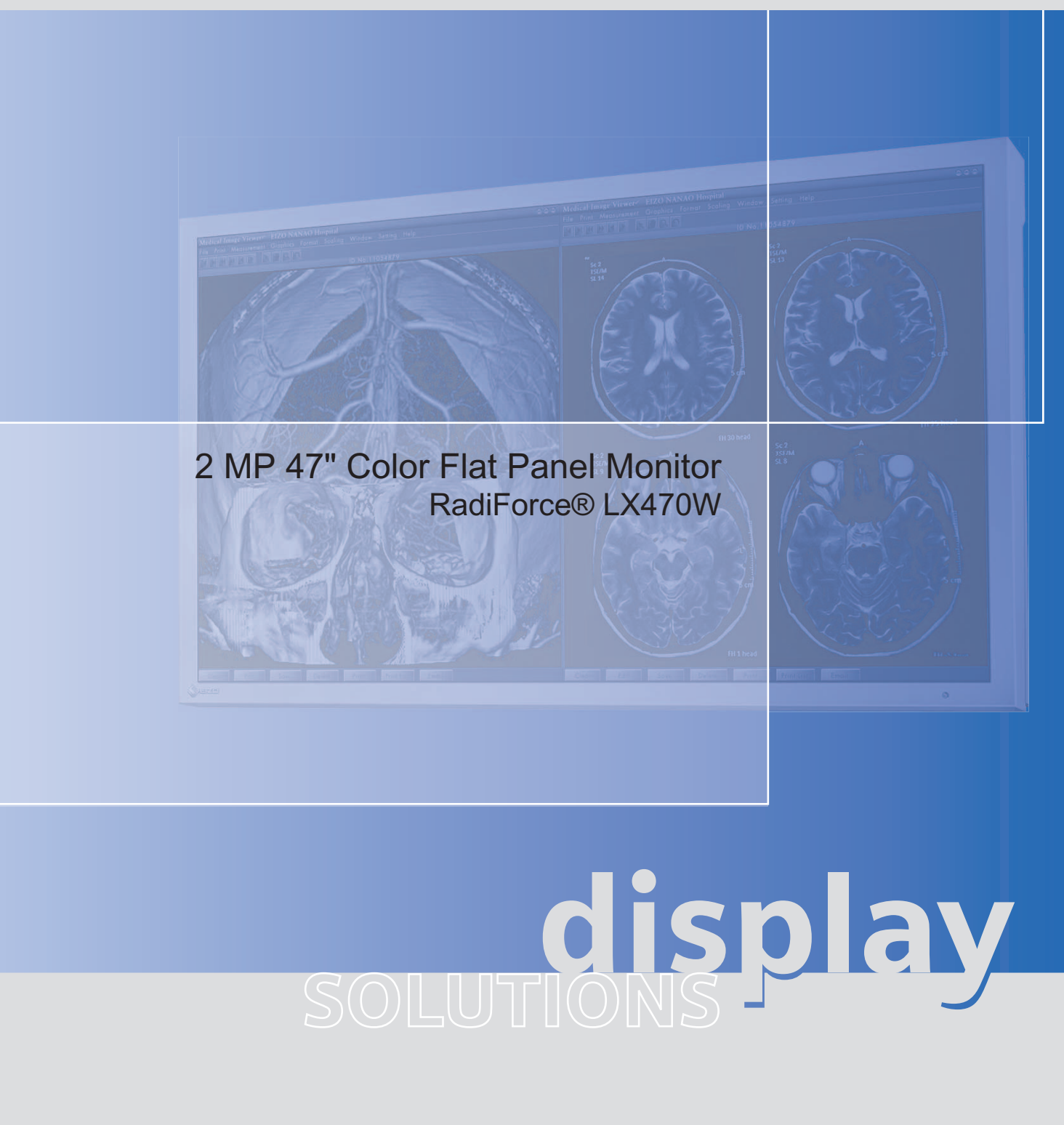

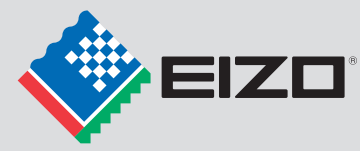

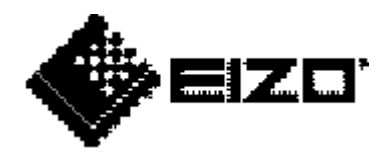

# LCD monitors for medical applications 2 MP 47" Color Flat Panel Monitor RadiForce® LX470W

**Instruction Manual** 

| Introduction             | 1  |
|--------------------------|----|
| Safety notes             | 2  |
| Description              | 3  |
| Application planning     | 4  |
| Mounting                 | 5  |
| Connecting               | 6  |
| Commissioning            | 7  |
| Software description     | 8  |
| Operate                  | 9  |
| Service and maintenance  | 10 |
| Technical specifications | 11 |
| Dimensional drawings     | 12 |
| Appendix                 | Α  |
| List of abbreviations    | В  |

### Legal information

### Warning notice system

This manual contains notices you have to observe in order to ensure your personal safety, as well as to prevent damage to property. The notices referring to your personal safety are highlighted in the manual by a safety alert symbol, notices referring only to property damage have no safety alert symbol. These notices shown below are graded according to the degree of danger.

### 

indicates that death or severe personal injury will result if proper precautions are not taken.

#### 

indicates that death or severe personal injury may result if proper precautions are not taken.

#### 

with a safety alert symbol, indicates that minor personal injury can result if proper precautions are not taken.

#### CAUTION

without a safety alert symbol, indicates that property damage can result if proper precautions are not taken.

#### NOTICE

indicates that an unintended result or situation can occur if the relevant information is not taken into account.

If more than one degree of danger is present, the warning notice representing the highest degree of danger will be used. A notice warning of injury to persons with a safety alert symbol may also include a warning relating to property damage.

#### **Qualified Personnel**

The product/system described in this documentation may be operated only by **personnel qualified** for the specific task in accordance with the relevant documentation, in particular its warning notices and safety instructions. Qualified personnel are those who, based on their training and experience, are capable of identifying risks and avoiding potential hazards when working with these products/systems.

### Proper use of EIZO products

Note the following:

#### 

EIZO products may only be used for the applications described in the catalog and in the relevant technical documentation. If products and components from other manufacturers are used, these must be recommended or approved by EIZO. Proper transport, storage, installation, assembly, commissioning, operation and maintenance are required to ensure that the products operate safely and without any problems. The permissible ambient conditions must be complied with. The information in the relevant documentation must be observed.

#### Trademarks

All names identified by <sup>®</sup> are registered trademarks of their respective owners. Please refer to the trademarks listed in the appendix. The remaining trademarks in this publication may be trademarks whose use by third parties for their own purposes could violate the rights of the owner.

#### **Disclaimer of Liability**

We have reviewed the contents of this publication to ensure consistency with the hardware and software described. Since variance cannot be precluded entirely, we cannot guarantee full consistency. However, the information in this publication is reviewed regularly and any necessary corrections are included in subsequent editions.

EIZO GmbH Siemensallee 84 76187 KARLSRUHE

# Table of contents

| 1 | Introduction   |                                      | 7  |
|---|----------------|--------------------------------------|----|
|   | 1.1            | Contents of this document            | 7  |
|   | 1.2            | Additional documentation             | 7  |
| 2 | Safety         | Safety notes                         |    |
|   | 2.1            | General safety notes                 | 10 |
|   | 2.2            | Product-specific safety notes        | 14 |
| 3 | Descri         | iption                               | 15 |
|   | 3.1            | Scope of delivery                    | 15 |
|   | 3.2            | Applications                         | 15 |
|   | 3.3            | Important features                   | 16 |
| 4 | Applic         | ation planning                       |    |
|   | 4.1            | Installation site                    |    |
|   | 4.2            | Distances and arrangement of units   |    |
| 5 | Mounting       |                                      |    |
|   | 5.1            | Mounting the device                  | 21 |
|   | 5.2            | Mounting the device in portrait mode |    |
| 6 | Connecting     |                                      |    |
|   | 6.1            | General connection information       |    |
|   | 6.2            | Connector location                   |    |
|   | 6.3            | Connection panel                     |    |
|   | 6.4            | Connecting the signal cables         |    |
|   | 6.5            | Connecting the power cord            |    |
| 7 | Commissioning  |                                      |    |
|   | 7.1            | Switching on the unit                |    |
|   | 7.2            | Operator controls                    |    |
|   | 7.3            | Remote control                       |    |
|   | 7.4            | Description of OSD menu              |    |
|   | 7.4.1          | OSD overview                         |    |
|   | 7.4.2          | Menu functions                       |    |
|   | 7.4.3<br>7.4.4 | Picture layout (PaP/PiP/PoP)         |    |

|    | 7.5<br>7.5.1   | System settings<br>Avoidance of image sticking    | 48<br>48 |
|----|----------------|---------------------------------------------------|----------|
|    | 7.5.2          | Adjusting the image geometry                      | 48       |
|    | 7.5.3<br>7.5.4 | Nonitor adjustment – video source / graphics card | 48<br>50 |
|    | 7.5.5          | Check for pixel defects                           | 50       |
| 8  | Softwar        | e description                                     | 51       |
|    | 8.1            | Program for changing the display settings         | 51       |
| 9  | Operate        | )                                                 | 53       |
|    | 9.1            | Note for users                                    | 53       |
|    | 9.2            | Switching on the monitor                          | 53       |
| 10 | Service        | and maintenance                                   | 55       |
|    | 10.1           | Cleaning                                          | 55       |
|    | 10.2           | Maintenance                                       | 57       |
| 11 | Technic        | al specifications                                 | 59       |
|    | 11.1           | Monitor characteristics                           | 59       |
|    | 11.2           | Power supply                                      | 59       |
|    | 11.3           | Electronics                                       | 60       |
|    | 11.4           | Inputs/Outputs                                    | 60       |
|    | 11.5           | Controls and connectors                           | 62       |
|    | 11.6           | Mechanical design                                 | 62       |
|    | 11.7           | Climatic conditions                               | 62       |
|    | 11.8           | Mechanical requirements                           | 63       |
|    | 11.9           | Safety regulations                                | 64       |
|    | 11.10          | Electromagnetic compatibility                     | 65       |
| 12 | Dimens         | ional drawings                                    | 67       |
|    | 12.1           | Front view                                        | 67       |
|    | 12.2           | View from left                                    | 68       |
|    | 12.3           | Rear view                                         | 69       |
|    | 12.4           | View from above                                   | 69       |

| Α | Appendix              |                                                                     | 71 |
|---|-----------------------|---------------------------------------------------------------------|----|
|   | A.1                   | Guidance and manufacturer's declaration – electromagnetic emissions | 71 |
|   | A.2                   | Markings and symbols on the monitor                                 | 72 |
|   | A.3                   | Warranty                                                            | 74 |
|   | A.4                   | Repairs                                                             | 74 |
|   | A.5                   | Environmental protection                                            | 74 |
|   | A.6                   | Accessory devices                                                   | 75 |
|   | A.7                   | Trademarks                                                          | 75 |
|   | A.8                   | Contact                                                             | 75 |
|   | A.9                   | China RoHS (Restriction of Hazardous Substances)                    | 76 |
| в | List of abbreviations |                                                                     | 79 |
|   | Index                 |                                                                     | 81 |

# Introduction

### 1.1 Contents of this document

This document explains the functionality and the approved application of the RadiForce® LX470W 47" Color Flat Panel Monitor.

To ensure clarity, it does not contain all detailed information on this product.

The contents of this document are neither part of a previous or existing agreement, commitment or legal relationship, nor does it modify such.

### 1.2 Additional documentation

### Note

### Additional information

These instructions are available on the supplied CD-ROM and on the Internet page of Medical Monitor Solutions (http://www.eizo.eu).

### Introduction

1.2 Additional documentation

# Safety notes

Please note that LCD monitors such as the RadiForce® LX470W do not exhibit a zero error rate and that the image parameters can change over time (e.g. color density or distortion / fading of colors).

- Please ensure that all necessary steps are taken to avoid violations or incorrect diagnoses.
- Although the monitor itself does not require any maintenance, EIZO recommends cleaning the monitor on a regular basis and performing image quality reviews in accordance with all applicable local regulations.

In this document, the term "users" refers to medical personnel (e.g. radiology technician, medical technician), while the term "servicing" implies specifically trained and authorized personnel (e.g. hospital technician, medical equipment manufacturer).

2.1 General safety notes

## 2.1 General safety notes

Flawless, safe and reliable operation of the equipment assumes that it has been professionally transported, stored, mounted and installed as well as careful operator control and service. The units may only be used for applications for which monitors are normally used.

For safety reasons, the following precautions must be observed:

## 

There is a danger to life if warnings are not obeyed. Severe personal injury or damage to property may occur. Please observe all warning information present on the display and in the instruction manual.

### Do not open the display

The display may only be opened by trained and qualified personnel. There is risk of an electric shock.

Components inside the displays are at high voltage. Touching these components is extremely dangerous!

Servicing and maintenance must be carried out by qualified personnel only.

No liability is accepted for damage to property or injury to persons if the display is opened by non-qualified personnel.

### Never use defective power cables

A damaged power cable may result in fire or electric shock. Only use power cables approved by the manufacturer.

When disconnecting the power supply cable, always do so by holding the plug. Ensure that your hands are dry.

Route the cable such that it cannot be tripped over.

### Do not insert any objects into the housing

Objects inserted into the housing may result in damage to the unit or personal injury.

### Do not place any objects on top of the unit

If you place objects on top of the unit, the unit may overheat.

Liquid entering the unit may result in fire or electric shock.

### Connecting

There must be no contact to a patient when handling the connection cables.

### Overload

Do not connect too many devices to one socket or extension cable since this could result in a fire or electric shock.

Observe the information provided by the manufacturer.

### CAUTION

### Improper installation may result in extensive damage to property. Installation must be carried out by specialists.

 To prevent injury to patients and users, connect your electrical system in accordance with the safety requirements of EN 60601-1 (IEC 60601-1) "Safety requirements for medical electrical systems".

In order to guarantee that the housing discharge current in the event of a first fault does not exceed 500  $\mu$ A, the display must be connected to an additional PE connection. The bracket of the display's support mechanism has its own grounding (PE conductor). This grounding together with the PE conductor of the display means that the housing discharge current always remains less than 500  $\mu$ A, even in the event of a first fault. The PE conductors of the display and of the separate PC are considered as a first fault event.

2. Use appropriate measures to ensure that the leakage currents in particular remain below the necessary limits:

Appropriate measures include:

- Separators for signal input or signal output unit
- Use of a safety isolating transformer
- Use of the additional protective conductor terminal
- 3. Device and patient must never be touched simultaneously.
- 4. It must be specifically mentioned that the display is only suitable for a patient environment, but not for contact with a patient.
- 5. Only use the video lines specified by the manufacturer for installation.
  - The serial interface cable must have a female Sub-D connector at the computer end.
- 6. Use power cables with PE contacts. Only plug the device into sockets with protective grounding.
- For certain applications, the video ground can be connected separately to the protective ground via the additional PE connection on the plug board.
   Observe EN 60601-1 (IEC 60601-1).
- 8. Close the connection panel using the cover provided, and secure with the screws.
- 9. Note for users:

The closed connection panel may only be opened by trained and qualified personnel.

10. Servicing information:

If housing parts have to be removed for servicing, this must not be carried out in the presence of the patient or user. Only connect displays with a VESA connection on the rear panel to the power supply when the VESA plate is screwed on.

11.Important:

Note that displays can fail and that the image properties such as brightness, contrast or color location can change with time.

Please ensure that all steps are taken to avoid injuries or incorrect diagnoses. If your application or local regulations require calibration, EIZO recommends the use of a QA software package to facilitate quality control and documentation of the results. Observe all regulations of the country in which the device is used.

2.1 General safety notes

### CAUTION

### Failure to observe warnings may result in substantial damage to property

#### Ensure sufficient heat dissipation

To ensure proper air circulation, observe appropriate spacing between neighboring objects when placing or mounting the devices.

Ventilation slots are provided on the housing base, the top of the cover, the rear panel and the side panels. The permissible ambient temperature range (see instruction manual) must not be violated.

• Installation on a desk:

Place the unit on a solid and level surface. The installed stand, as well as the mounting surface, must be suitable for the weight of the unit.

• For ceiling suspension:

The wall mount must be suitable for the weight of the unit.

### Avoid sources of heat

Do not install the display in the vicinity of sources of heat, e.g. radiators, heating appliances or other devices which can generate or emit heat.

#### Do not subject display to excessive shocks

Take care when transporting! **Use the original packaging, and transport correctly oriented!** Be sure to protect the LCD module in particular from shocks.

#### Care of display / Cleaning agents

- The screen surface (front panel) is extremely sensitive to mechanical damage. Absolutely avoid scratches, shocks, etc.
- Remove water drops immediately; extended contact with water discolors the surface.
- Clean the screen and the housing using only the cleaning agents referred to in the instruction manual.

### CAUTION

### Touching the screen surface can result in brief disturbances to the image

Due to mechanical pressure or electrostatic discharging, touching the screen can result in brief disturbances to the image.

### Only switch on cold displays following their adaptation to room temperature

If the display is brought into a room with a higher or rising temperature, condensation is formed inside and outside the unit. In such a case, do not switch on the display until the condensation has evaporated. The display will otherwise be damaged.

### What to do if the display is faulty

If the following conditions exist, the display must be disconnected from the power supply and checked by qualified personnel:

- Damage to the plug or power cable.
- Following the entry of liquid into the unit.
- If the unit has been exposed to moisture.
- If the unit does not function or if you cannot eliminate a fault using the instruction manual.
- If the unit has been dropped and/or the housing damaged.
- If the unit smells of burning or produces peculiar noises.

### Information for installations in the USA and Canada

Molded power supply plugs must comply with the requirements for "hospital grade attachments" CSA Std. C22.2 No. 21 and UL 498.

### Note for installations in China

Only use power cables approved for China. These power cables are identified by the labels "CCC" or "CQC".

### See also

Installation site (Page 19)

Distances and arrangement of units (Page 20)

Mounting the device (Page 21)

General connection information (Page 23)

Connector location (Page 25)

Cleaning (Page 55)

Safety regulations (Page 64)

2.2 Product-specific safety notes

## 2.2 Product-specific safety notes

If the equipment has been designed or, when required, modified for connection to an IT power distribution system, the equipment installation instructions shall so state.

### 

### Touching the monitor

A patient and the monitor must not be touched simultaneously by a person or chain of persons.

### CAUTION

- 1. Do not connect devices which are not part of the medical system.
- 2. The device must only be opened by trained personnel.
  - Disconnect the power plug before opening the device.

# Description

### 3.1 Scope of delivery

### Note

EIZO recommends that you keep the packaging material for subsequent transport of the monitor.

### RadiForce® LX470W

2 MP 47" Color Flat Panel Monitor.

| RadiForce® LX470W white | Order No.: 6GF6260-5FA10 |
|-------------------------|--------------------------|
| RadiForce® LX470W black | Order No.: 6GF6260-5FA11 |

### Additional components in scope of delivery

- CD with Instruction Manual
- Power cord for Europe
- Power cord for US
- Power cord for China
- Power cord for Japan
- DVI cable
- Remote control

### 3.2 Applications

The RadiForce® LX470W Color Flat Panel Monitor has been specially designed for use with medical imaging. The monitor is envisaged for installation in a ceiling suspension system.

3.3 Important features

### 3.3 Important features

### **Performance features**

The monitor has the following features which permit a wide range of applications:

### Large 47" picture diagonal

With a picture diagonal of 47" and a resolution of 1920x1080 pixels, the monitor is suitable for simultaneous use of several image sources. The monitor is particularly suitable for DICOM X-ray images or as a second monitor for surgery or endoscopy.

### Perfect picture reproduction thanks to LCD technology

Distortions in the image geometry do not occur with LCD technology.

The Color Flat Panel Monitor provides a flicker-free picture even with low refresh rates. This monitor thus fulfills even the strictest ergonomic requirements.

The Color Flat Panel Monitor has a TFT monitor module with a very wide viewing angle. The use of state-of-the-art LCD technology allows a high luminance.

### **Fully Automated Stability**

The Color Flat Panel Monitor is equipped with an automated stability system (Fully Automated Stability) in accordance with the DICOM standard. The integrated stability system (ISS) ensures consistent luminance levels using an integral light sensor in the center of the backlight. Using the EIZO QA software from EIZO and an external photometer option obtainable from EIZO, the ISS sensor can be automatically adjusted to ensure traceable calibration.

The monitor is precalibrated at the factory. It is supplied from factory with a total of five defined look-up tables. The saved calibration data simplify installation and servicing: Even if the graphics card or workstation is replaced, e.g. during upgrade, the graphics settings are retained and there is no need to recalibrate the monitor.

### Communication interface

The operating states of the monitor can be read via the communication interface which is connected via the DVI port: The monitor can be set to a Power Safe Mode. In particular the operating capability of the monitor can be scanned via this interface in critical systems.

### Simultaneous display of different image sources

The versatile signal inputs can be used either for a "picture-in-picture" display, or next to each other with use of the widescreen format.

### Settings for optimizing the application

The reproduction properties can be adapted using the EIZO QA software to achieve optimum picture display. The monitor can be adapted to the local lighting conditions using the five preset practice-oriented Look Up Tables.

### RGB input (15-pin Sub-D/DVI/HDMI)

The monitor is connected to the computer system using either the 15-pin Sub-D connector, the DVI-I input socket, or the HDMI input socket. BNC connections such as RGBS, SoG or YPbPr can be plugged into the VGA input via adapter cables.

If necessary, the monitor display is adapted using an On Screen Display (OSD) menu.

### Video inputs

The monitor has video inputs such as HD-SDI, S-Video, and Composite. The monitor can therefore be operated with analog standard video signals (PAL/NTSC/HD). The RGB and video inputs can be simultaneously connected to different signal sources.

### **Protective glass**

The RadiForce® LX470W has anti-glare protective glass fitted over the top of the LCD panel to protect the surface of the panel against bumps and scratches. The monitor is protected at the front against moisture (IPx4 degree of protection). The space between the protective pane and the panel is sealed to prevent dust from entering, thus helping ensure the internal surfaces remain clean.

Description

3.3 Important features

# Application planning

### 4.1 Installation site

### Provide adequate ventilation

Ventilation holes are located on the rear of the housing. These ventilation holes must not be covered or closed, since otherwise the heat generated in the device cannot be dissipated sufficiently.

### Ensure unimpeded access to the power switch

### CAUTION

### Power switches and connections must be accessible at all times

When assembling or installing the device, ensure that the power switch and the connections are accessible at all times.

### Avoid dusty environments

The monitor has been designed for use in the clean environment of medical diagnostics. The display dissipates heat through the openings at the rear. Dust from dirty environments can penetrate into the monitor through these openings. In the extreme case, deposits are possible which become evident as dark spots in a white picture and which can result in deterioration of the luminance. Protect the monitor from dust, e.g. during building measures at the installation location, and use the original packaging, or service packaging for transport.

### Observe the permissible ambient temperature range

The unit must not be operated outside the permissible ambient temperature range.

### Avoid reflections on the screen

The monitor has an anti-glare surface which is only effective if the screen is clean and grease-free.

The monitor is equipped with a protective glass pane with a non-reflective optical coating on both sides and is particularly suitable for use in sterile environments when cleaning agents are used.

If the screen surface is dirty, clean it using a suitable microfiber cloth.

Please note the additional cleaning instructions, see the section "Service and Maintenance" (Page 55).

• Position the monitor so that reflections of lights, windows, furniture with shiny surfaces or light-colored walls do not appear on the screen.

In order to reduce mirroring on the monitor, only use non-dazzling reflector lights for the ceiling lighting.

4.2 Distances and arrangement of units

### Change of environment

If the unit is brought into a warm environment from a cold one, condensation may form in the unit. The unit should not be switched on until all the condensed water has evaporated, including that inside the unit. This may take several hours, depending on the conditions.

### See also

General safety notes (Page 10)

Cleaning (Page 55)

### 4.2 Distances and arrangement of units

### Minimum distances from other devices and a wall

The monitor has a VESA-400x200 installation connection. The monitor should be positioned at least 10 cm at the side and rear from a wall, or 15 cm from other equipment.

The monitor, especially the panel surface, is sensitive to shock. An impact on the panel surface can lead to total failure. Avoid such mechanical influences at all costs.

### If the monitor is installed to be movable

make sure that the moved mass does not endanger persons or fittings.

### See also

General safety notes (Page 10)

# Mounting

### 5.1 Mounting the device

### Taking the device out of the packaging

### 

• The device must be removed from the packaging and carried by at least 2 persons.

- Wear appropriate protection to prevent injuries should the device be dropped.
- 1. Open the packaging carefully and remove from the monitor.

Make sure that the monitor cannot tip over.

2. Hold the device at the bottom and side, and remove from the packaging.

### Mounting the device

The monitor has a VESA adapter/400x200 mm.

Since the screws are of particular importance for the installation, observe the following:

| Fastening screw specifications |                                   |  |  |
|--------------------------------|-----------------------------------|--|--|
| Number                         | 4                                 |  |  |
| Thread                         | M8                                |  |  |
| Strength                       | 8.8 in accordance with ISO 898-1  |  |  |
| Insertion depth                | 10 mm (minimum) / 12 mm (maximum) |  |  |
| Tightening torque              | Max. 10 Nm                        |  |  |

• Make sure when installing the monitor that the adapter is designed for 4-fold safety (monitor mass is approx. 40 kg).

- An installed stand must be sufficiently stable such that tilting (up to 10°) does not result in toppling of the device.
- Mounting units, e.g. a stand or wall bracket, must be tested and approved by the manufacturer for the weight to be supported. It is therefore advisable to use the monitor manufacturer's mounting units since these satisfy the required demands.

### Mounting

5.2 Mounting the device in portrait mode

### Accessories

EIZO recommends the following accessories:

Stand FST4700 Wall mount FST5600 Order No.: 6GF6988-8BA03 Order No.: 6GF6988-8BA02

See also

General safety notes (Page 10)

## 5.2 Mounting the device in portrait mode

You can also mount the monitor in portrait mode. Mounting is only possible under the following conditions:

- The ambient temperature must not exceed 35 °C.
- Rotate the monitor only in a counterclockwise direction.

In this case the power supply unit is on the bottom.

# Connecting

### 6.1 General connection information

### 

All information and warnings related to this product must be observed to ensure dangerfree operation.

### CAUTION

### Changes to device

- Device settings may only be adjusted by trained service personnel; otherwise, the warranty is void.
- Do not make any changes to the device without prior approval from the manufacturer.

### CAUTION

### Observe shielding measures

The shielding measures described in the applicable national EMC guideline must be observed. If these guidelines are not observed, malfunction of the monitor may result.

### Observe the grounding measures

To ensure that the permissible leakage current is not exceeded in the case of a fault, you must additionally ground the monitor with a separate ground line.

### Information on cable installation

- Only shielded cables are permitted for all signal connections.
- If the relevant facility is available on the connector, all plug connections must be screwed tight or locked.
- If signal and power supply cables are routed next to one another, reversible pixel errors may occur if there is high interference on the power supply network.
- The display must not share a power supply with motors or valves (interference!).
- Externally connected cables can represent a trip hazard. Make sure that all incoming cables are safely routed.
- Cable grips are provided in the device. Use these to secure the cables against unintentional loosening.

6.1 General connection information

### CAUTION

### Completely disconnect device from the supply mains

To completely disconnect the device from the supply mains, toggle the power switch on the rear of the monitor:

• Move the power switch to the "OFF" position.

The device is now switched off and disconnected from the supply mains.

### See also

General safety notes (Page 10)

Electromagnetic compatibility (Page 65)

## 6.2 Connector location

The connectors are located in the connection panel under the cover on the rear of the monitor.

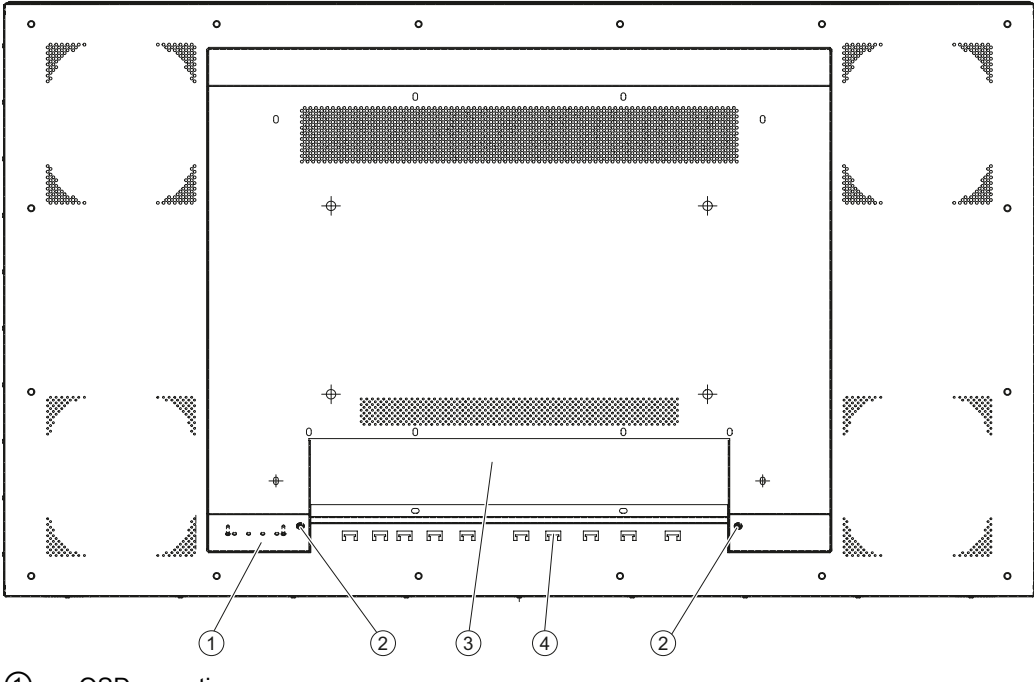

- ① OSD operation
- ② Screws for the cover
- 3 Cover
- (4) Strain relief for the cables
- Figure 6-1 Rear view of RadiForce® LX470W

### See also

General safety notes (Page 10) Connection panel (Page 26) 6.3 Connection panel

## 6.3 Connection panel

### Connections

A connection panel for the signals and power supply is located at the rear of the Color Flat Panel Monitor.

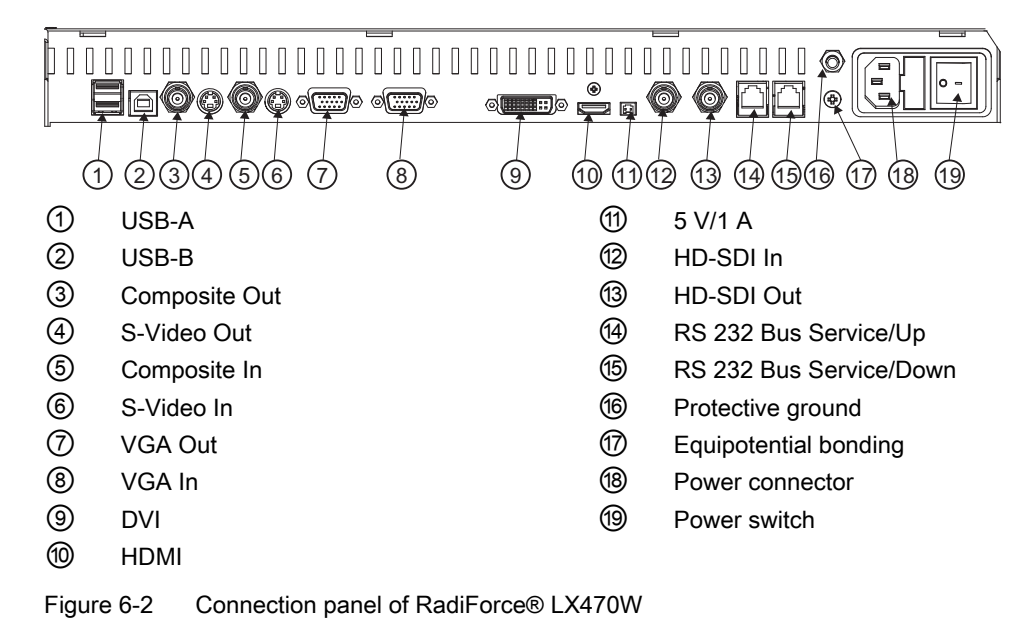

### See also

Connector location (Page 25) Connecting the signal cables (Page 27) Connecting the power cord (Page 29)

## 6.4 Connecting the signal cables

### CAUTION

### When installing the cable, avoid danger of tripping

Route the cable such that it cannot be tripped over.

### CAUTION

### Use identical cable lengths for R, G and B signals

When connecting to the RGB analog sockets, the three cables for the R, G and B signals must be of equal length. Otherwise, color fringing, which appears similar to convergence faults, will occur due to unequal propagation times.

### Note

### Names of the image signals

The image signals coming from a graphics card are referred to below as RGB signals, and those coming from a camera, DVD player, video recorder etc. as video signals.

The signal connections are located on the rear of the Flat Panel Monitor.

• You may connect all signal inputs simultaneously.

### 15-pin Sub-D socket

Various signals can be connected to the 15-pin Sub-D socket with or without an adapter:

- VGA cable with 15-pin Sub-D connector (male) for the analog input to the 15-contact Sub-D connector (female).
- 5x BNC cable (RGBS, RGB and H+V Separate Sync), with the 5x BNC to VGA adapter.
- 4x BNC cable (RGB and H+V Composite Sync), with the 5x BNC to VGA adapter.
- 3x BNC cable (G and H+V Separate Sync), with the 5x BNC to VGA adapter.
- 2x BNC cable (G and H+V Composite Sync), with the 5x BNC to VGA adapter.
- 1x BNC cable (SoG, Sync on Green), with the BNC to VGA adapter.
- YPbPr (Component Video), with the 5x BNC to VGA adapter.

### **DVI socket**

The DVI cable can be connected in two manners:

• Connect the DVI cable with DVI digital signal or DVI analog signal.

### Connecting

6.4 Connecting the signal cables

### HDMI socket

Two types of cable can be connected to the HDMI socket:

- HDMI cable
- DVI cable (digital mode) with a DVI to HDMI adapter or cable

### HD-SDI socket (BNC)

• Connect the video cable for the HD-SDI input to the BNC socket.

### 4-pin mini-DIN socket (video input)

• Connect the video cable for the sync video input (Y/C signal) to the 4-pole mini-DIN socket.

### Composite BNC socket (video input)

• Connect the video cable for the Composite input to the BNC socket.

### See also

Connection panel (Page 26)

### 6.5 Connecting the power cord

### 

### Only connect device to a supply mains with a PE conductor

WARNING: To avoid risk of electric shock, this equipment must only be connected to a supply mains with protective earth.

### CAUTION

### Device fuses must only be replaced by authorized repair centers

Only have equipment fuses replaced by authorized repair centers as such faults are caused by a defect in the monitor. Do not use any other fuse.

The power supply socket is on the rear of the Flat Panel Monitor (only open using appropriate tool!). The monitor's power supply is connected using a low-heat appliance plug.

- Insert the low-heat appliance plug of the supplied power cord into the mains socket.
- The power cord can be secured using a cable grip.

| _       |     |     |
|---------|-----|-----|
| $\odot$ |     |     |
| 0       |     | o = |
| Ð       | QUL |     |
|         | 1   | 1   |

Power switch

Power supply connection

### 

- Only use the supplied power cord, or a cable with PE conductor and low-heat appliance plug to DIN 49 547, IEC 320 (max. length 3 m). Furthermore, the cable must adhere to all local safety regulations applicable to the specific country in which the display is used.
- Note for North America: Molded power supply plugs must comply with the requirements for hospitals with respect to CSA Std. C22.2 No. 21 and UL 498.

### Note

### Equipotential bonding terminal to compensate the electrical potential of the devices

The equipotential bonding terminal is used to equalize the electrical potential difference between two or more devices. This terminal is connected with the equipotential bonding terminal of another device or central point. The electrical potential of the devices is thus equalized.

This terminal is not as a replacement for the PE terminal.

### See also

Connection panel (Page 26) Power supply (Page 59)

### Connecting

6.5 Connecting the power cord

# Commissioning

## 7.1 Switching on the unit

• Switch the device on using the power switch.

The EIZO logo is displayed for a short time.

- If no signal is present, a black image is output on the monitor.
- If a signal is present, the black image disappears.

## 7.2 Operator controls

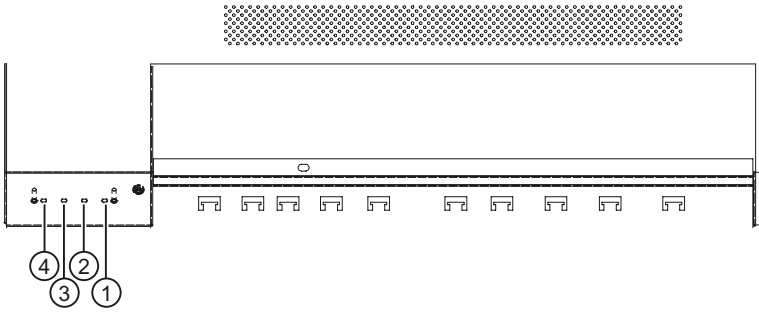

(1), (2), (3), (4): OSD operation (4 keys)

Figure 7-1 Rear view of RadiForce® LX470W: OSD operation

The four keys are located at the rear in the bottom right-hand corner of the monitor.

Commissioning

7.3 Remote control

### Key functions

In the OSD menu, the keys have the following functions:

| Key | Action                                       |
|-----|----------------------------------------------|
| 1   | Open OSD menu                                |
|     | • Toggle                                     |
| 2   | Navigate between submenu/tabs                |
|     | Decrease/change value                        |
| 3   | Navigate between submenu/tabs                |
|     | Increase/change value                        |
| 4   | Leave OSD or submenu (settings are retained) |

### 7.3 Remote control

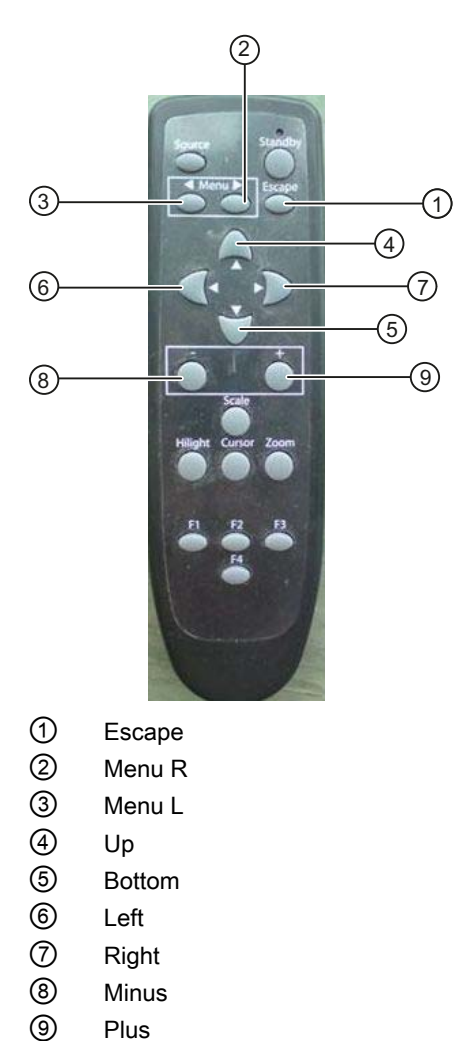

### Function keys of the remote control

Overview of function keys of the remote control:

| Кеу    | Action                      |
|--------|-----------------------------|
| Menu L | Navigation tab to the left  |
| Menu R | Navigation tab to the right |
| Escape | Exit OSD                    |
| Up     | Navigation in the menu up   |
| Left   | Close submenu               |
| Right  | Open submenu                |
| Bottom | Navigation in the menu down |
| Minus  | Value change "Minus"        |
| Plus   | Value change "Plus"         |

### 7.4 Description of OSD menu

### 7.4.1 OSD overview

The OSD menu is used to make settings for operation of the Flat Panel Monitor with a source.

The OSD can also be operated without an input signal to a limited extent.

### 7.4.2 Menu functions

### **Program levels**

Printed/identified in bold type

Menu title (main menu or first submenu)

### Commissioning

7.4 Description of OSD menu

| Main menu       | Function          | Adjustment / adjustment range                                                                          | Description                                                                                                    |
|-----------------|-------------------|----------------------------------------------------------------------------------------------------|----------------------------------------------------------------------------------------------------|
| Picture quality | Brightness        | Slider control<br><i>Default: 50</i>                                                                   | <ul> <li>Set brightness</li> <li>Adapting the representation of darker picture areas.</li> <li><i>Note</i></li> <li>The brightness settings are already optimized for digital DVI signals.</li> <li>Do not change the values manually, as this can result in an impairment of picture quality (loss of gray scales).</li> </ul> |
|                 | Contrast          | Slider control<br><i>Default: 50</i>                                                                   | <ul> <li>Set contrast</li> <li>Adapting the representation of brighter picture areas.</li> <li><i>Note</i></li> <li>The contrast settings are already optimized for digital DVI signals.</li> <li>Do not change the values manually, as this can result in an impairment of picture quality (loss of gray scales).</li> </ul>   |
|                 | Backlight         | Slider control<br><i>Default: Max. 50 %</i>                                                            | Adjusting the monitor<br>backlighting brightness<br>Adjustment of overall<br>brightness to ambient<br>lighting.                                                                                                    |
|                 | Color temperature | <ul> <li>Native</li> <li>9300°K</li> <li>7300°K</li> <li>User</li> <li><i>Default: User</i></li> </ul> | Set the desired color<br>temperature or hue<br>Three fixed color<br>temperatures and one<br>adjustable color temperature<br>can be selected.<br>You can define a different<br>color temperature for each<br>video input.                                                                                                    |
| Main menu | Function              | Adjustment / adjustment range                                                                                          | Description                                                                                                    |
|-----------|-----------------------|----------------------------------------------------------------------------------------------------|----------------------------------------------------------------------------------------------------|
|           | Set user color        | Define user color temperature                                                                                          |                                                                                                    |
|           |                       | The color setting defined here<br>using the color function (selec<br><i>Note</i><br>If the color location setting is c | can be subsequently selected<br>tion "User").<br>corrected with "Set user color",                                                                                                    |
|           |                       | <ul> <li>To prevent the loss of colo<br/>correction via "LUT" using<br/>EIZO QA software.</li> </ul>                   | r levels, carry out a color<br>the                                                                                                    |
|           | →Red                  | Slider control<br><i>Default: 50</i>                                                                                   | Select red component of<br>display                                                                                                    |
|           | →Green                | Slider control<br><i>Default: 50</i>                                                                                   | Select green component of display                                                                                                    |
|           | → Blue                | Slider control<br><i>Default: 50</i>                                                                                   | Select blue component of display                                                                                                    |
|           | Hue                   | Slider control<br><i>Default: 0</i>                                                                                    | Setting of hue for RGB and<br>video signals<br><i>Note</i><br>"Hue"" can only be set for<br>the S-Video or Composite<br>signal.                                                                          |
|           | Saturation            | Slider control                                                                                                    | Setting of saturation for RGB and video signals                                                                                                    |
|           | LUT backlight command | On / Off                                                                                                    | Allows access to the<br>backlight<br>When "On" is selected, the<br>settings made in the<br>"Backlight" menu are only<br>available temporarily.                                                           |
|           |                       |                                                                                                    | <ul> <li>The settings made are<br/>rejected as soon as you<br/>switch off the monitor or<br/>change the source.</li> <li>"Backlight" is reset to the<br/>default setting of the<br/>firmware.</li> </ul> |
|           | LUT                   | Default: LUT1                                                                                                    | Selection of LUT<br>(Look Up Table)                                                                                                    |
|           |                       |                                                                                                    | An LUT changes the gamma<br>curve of the monitor. By<br>selecting a different LUT you<br>can, for example, emphasize<br>certain gray scales.                                                             |
|           |                       |                                                                                                    | <i>Note</i><br>Select a DICOM LUT for<br>viewing x-ray images.                                                                                                    |

| Main menu        | Function                | Adjustment / adjustment range                                                                           | Description                                                                                                    |
|------------------|-------------------------|----------------------------------------------------------------------------------------------------|----------------------------------------------------------------------------------------------------|
| Image adjustment | Perform auto adjustment | Execute                                                                                                 | Execution of autofunction<br>"Position", "Phase" and<br>"Frequency" are set<br>automatically.<br><i>Note</i><br>"Perform auto adjustment"<br>can only be used with the<br>analog signal inputs.                                                                                                    |
|                  | Image size / zoom       | <ul> <li>1:1</li> <li>Fill screen</li> <li>Fill to aspect ratio</li> <li><i>Default: 1:1</i></li> </ul> | Selection between different<br>image size settings:1:1:The picture is displayed on<br>screen with its original<br>resolution.Fill screen:The picture is displayed to fill<br>the complete screen<br>(1920 x 1080 pixels).Fill to aspect ratio:The picture is zoomed to the<br>maximum screen area with<br>retention of the aspect ratio. |

| Main menu | Function         | Adjustment / adjustment range                 | Description                                                                                                    |
|-----------|------------------|-----------------------------------------------|----------------------------------------------------------------------------------------------------|
|           | Sharpness filter | Slider control                                | Sharpness setting can be<br>selected in order to reduce<br>scaling artifacts or to make<br>the image appear "softer"                                                          |
|           |                  |                                               | Note                                                                                                    |
|           |                  |                                               | You can only use the<br>"Sharpness filter" function<br>when the "Sharpness mode"<br>menu has been set to<br>"Normal".                                                         |
|           |                  |                                               | <ul> <li>You must visually<br/>determine which<br/>sharpness setting is best.</li> </ul>                                                                                      |
|           |                  |                                               | A smaller value will<br>generate a "softer"<br>impression, and a higher<br>value a "harder"<br>impression.                                                                    |
|           |                  |                                               | Common filters are available<br>for the RGB image sources<br>(VGA, DVI).                                                                                                    |
|           |                  |                                               | The interpolation filters depend on the input resolution.                                                                                                    |
|           |                  |                                               | At lower resolutions, the filter calculates the value for the non-controlled pixels.                                                                                          |
|           | Sharpness mode   | Enhanced / Normal<br><i>Default: Enhanced</i> | <ul> <li>If you select "Enhanced",<br/>the picture with the<br/>sharpest setting is<br/>displayed.</li> </ul>                                                                 |
|           |                  |                                               | <ul> <li>If you select "Normal",<br/>you can make the picture<br/>appear "softer" using the<br/>sharpness control.</li> </ul>                                                 |
|           | H-Position       | Slider control                                | Shift picture in horizontal<br>direction                                                                                                    |
|           |                  |                                               | With identical monitor and<br>graphics card settings, the<br>complete picture to be<br>displayed fills the display<br>area of the monitor with the<br>exact number of pixels. |

| Main menu | Function   | Adjustment / adjustment range | Description                                                                                                    |
|-----------|------------|-------------------------------|----------------------------------------------------------------------------------------------------|
|           | V-Position | Slider control                | Shift picture in vertical direction                                                                                                    |
|           |            |                               | With identical monitor and<br>graphics card settings, the<br>complete picture to be<br>displayed fills the display<br>area of the monitor with the<br>exact number of pixels. |
|           | Phase      | Slider control                | Setting the frequency and                                                                                                    |
|           | Frequency  | Slider control                | phase of the input signal                                                                                                    |
|           |            |                               | <ul> <li>If the vertical lines are<br/>still slightly fuzzy, correct<br/>by adjusting the<br/>"Frequency/Phase"<br/>setting.</li> <li>Note</li> </ul>                         |
|           |            |                               | We recommend that a vertical line from the "Pixel On/Off" test pattern is displayed.                                                                                          |

| Main menu | Function                 | Adjustment / adjustment range                                                                        | Description                                                                                                    |
|-----------|--------------------------|----------------------------------------------------------------------------------------------------|----------------------------------------------------------------------------------------------------|
| Signal    | Active adjustment window | <ul> <li>Main window (1)</li> <li>PiP window (2)</li> <li><i>Default: Main window (1)</i></li> </ul> | <ul> <li>Selecting the active<br/>adjustment window</li> <li>The menu "Active<br/>adjustment window" does<br/>not appear in the OSD<br/>until you have switched<br/>on "Picture layout PaP,<br/>PiP, PoP".</li> </ul> |
|           | Source selection         | Select                                                                                               | <ul> <li>Select image source for main display</li> <li>Selection of image source for full format image.</li> <li>If you call this OSD menu, the currently displayed source is preselected.</li> </ul>                 |

| Main menu | Function                     | Adjustment / adjustment range   | Description                                                                                                    |
|-----------|------------------------------|---------------------------------|----------------------------------------------------------------------------------------------------|
|           | Source scan                  | On / Off<br><i>Default: On</i>  | If no signal is displayed:<br>Activate/deactivate the<br>automatic source scan                                                                                         |
|           |                              |                                 | <i>On:</i><br>If the displayed source is no<br>longer available, the monitor<br>automatically searches for<br>the next available source.                               |
|           |                              |                                 | <i>Off:</i><br>If the displayed source is no<br>longer available, no image is<br>displayed: The screen of the<br>monitor is black.<br>An image is displayed again:     |
|           |                              |                                 | <ul> <li>If you switch on the source again.</li> </ul>                                                                                                    |
|           |                              |                                 | <ul> <li>If you manually select<br/>another signal source.</li> </ul>                                                                                                  |
|           |                              |                                 | If no signal is available, the monitor does not search for available sources.                                                                                          |
|           | Picture layout PaP, PiP, PoP | On / Off<br><i>Default: Off</i> | Switching on or off the<br>preconfigured picture layout<br>(PaP; PiP; PoP)                                                                                             |
|           |                              |                                 | <ol> <li>As soon as you switch on<br/>"Picture layout PaP, PiP,<br/>PoP", a selection "Active<br/>adjustment window"<br/>appears in each OSD<br/>Main menu.</li> </ol> |
|           |                              |                                 | <ol> <li>You define whether the<br/>settings you have made<br/>for the OSD window also<br/>apply to the main or<br/>secondary window.</li> </ol>                       |
|           |                              |                                 | The number displayed on the right-hand side of the OSD window indicates which window is currently active for the setting:                                              |
|           |                              |                                 | <ul><li><i>1</i>: Main window</li><li><i>2</i>: PiP window</li></ul>                                                                                                   |
|           |                              |                                 |                                                                                                    |
|           |                              |                                 |                                                                                                    |
|           |                              |                                 |                                                                                                    |

| Main menu | Function                                                                    | Adjustment / adjustment range                                                                                                    | Description                                                                                                    |
|-----------|-----------------------------------------------------------------------------|----------------------------------------------------------------------------------------------------|----------------------------------------------------------------------------------------------------|
|           | Set picture layout                                                          | Setting the picture layout                                                                                                    |                                                                                                    |
|           | → Layout format                                                             | <ul> <li>Picture in picture (PiP)</li> <li>Picture and picture (PaP)</li> <li>Picture on picture (PoP)</li> <li>Default: Picture in picture (PiP)</li> </ul> | <ul> <li>The following picture layouts can be selected using the menu "Set picture layout": <i>Picture in picture (PiP):</i> The image content of a secondary image source is displayed over the main picture (≜ main image source).</li> <li><i>Picture and picture (PaP):</i> Two pictures from a main image source and a secondary image source are displayed next to each other.</li> <li><i>Picture on picture (PoP):</i> Up to five images from different image source are displayed next to each other.</li> <li>The image from the main image source is displayed next to each other.</li> <li>The image from the main image source are displayed next to each other.</li> <li>The image from the main image source is displayed larger on the bottom side of the window.</li> <li>The other images are displayed in a smaller format on the top side.</li> <li><i>Note</i></li> <li>With "Picture on picture (PoP)" the images are displayed with a delay. You</li> </ul> |
|           |                                                                             |                                                                                                    | live mode.                                                                                                    |
|           | <ul> <li>→ Main window source</li> <li>→ Secondary window source</li> </ul> |                                                                                                    | Selection of the image<br>sources which are displayed<br>in the respective "Picture in<br>picture (PiP)", "Picture and<br>picture (PaP)" and "Picture<br>on picture (PoP)" windows<br>See Section "Enable picture<br>layout (PiP/PaP/PoP)<br>(Page 46)" for possible<br>combinations of signal<br>sources.                                                                                                    |

| Main menu | Function                 | Adjustment / adjustment range                                                                        | Description                                                                                                    |
|-----------|--------------------------|----------------------------------------------------------------------------------------------------|----------------------------------------------------------------------------------------------------|
|           | → Synchronization window | <ul> <li>Main window (1)</li> <li>PiP window (2)</li> <li><i>Default: Main window (1)</i></li> </ul> | Set which of the main or<br>secondary windows is<br>selected as the<br>synchronization window<br><i>Note</i>     |
|           |                          |                                                                                                    | The menu "Synchronization<br>window" can only be used if<br>the "Picture in picture (PiP)"<br>setting is active. |
|           | PiP adjustments          | The menu "PiP adjustments" of in picture (PiP)" setting is active                                    | can only be used if the "Picture<br>/e                                                                           |
|           | → PiP size               |                                                                                                    | Selection of "Picture in<br>picture (PiP)" window size                                                           |
|           | → H-Position             | Slider control                                                                                       | Setting of horizontal position<br>of "Picture in picture (PiP)"<br>window                                        |
|           | → V-Position             | Slider control                                                                                       | Setting of vertical position of<br>"Picture in picture (PiP)"<br>window                                          |
|           | → Transparency           | Slider control                                                                                       | Selection of "Picture in<br>picture (PiP)" window<br>background ("Opaque" or<br>"Transparent").                  |
|           | Saturation adjustment    | On / Off<br><i>Default: Off</i>                                                                      | Activates the color setting of the "Saturation" in the Picture quality main menu                                 |
|           | Deinterlacing            | Select                                                                                               | Setting of "Deinterlacing" method                                                                                |
|           |                          |                                                                                                    | If an interlaced signal is<br>present, you can select the<br>"Deinterlacing" method.                             |
|           | Color / Monochrome       | Color     Monochrome                                                                                 | Switching over of signal<br>between black-and-white<br>and color modes                                           |
|           |                          |                                                                                                    | If a monochrome signal is present, it appears green on the color display.                                        |
|           |                          |                                                                                                    | <ul> <li>To obtain correct b/w<br/>images, set the signal<br/>parameter to<br/>"Monochrome".</li> </ul>          |

| Main menu | Function        | Adjustment / adjustment range | Description                                                                                                    |
|-----------|-----------------|-------------------------------|----------------------------------------------------------------------------------------------------|
|           | ADC calibration | Execute                       | Automatically calibrate A/D<br>converter for the applied<br>video level                                                                                                    |
|           |                 |                               | The video level range of the<br>system is checked, and the<br>monitor set accordingly. This<br>results in optimum<br>adjustment of the individual<br>RGB A/D converters to the<br>video source. |
|           |                 |                               | The calibration results in a larger and more flexible video level range (e.g., the full brightness is also achieved at 700 mV if the video level is limited at this value).                     |
|           |                 |                               | Note                                                                                                    |
|           |                 |                               | A particular test pattern is<br>required!<br>Please follow the instructions<br>in the OSD menu.                                                                                                 |
|           |                 |                               | The A/D converters have<br>already been factory-set and<br>it is not usually necessary to<br>readjust them in the field.                                                                        |

| Main menu | Function    | Adjustment / adjustment range       | Description                                                                                                    |
|-----------|-------------|-------------------------------------|----------------------------------------------------------------------------------------------------|
|           | Switch loop | Slider control<br><i>Default: 1</i> | The following four<br>parameters are of relevance<br>to this setting:                                                                                                    |
|           |             |                                     | H frequency                                                                                                    |
|           |             |                                     | V frequency                                                                                                    |
|           |             |                                     | V total                                                                                                    |
|           |             |                                     | Interlaced/non-Interlaced                                                                                                    |
|           |             |                                     | If one of these parameters<br>changes, the monitor treats it<br>as a timing change and<br>initiates resynchronization<br>via an "Auto in progress". To<br>prevent this from happening<br>as a result of each and every<br>minor signal disturbance, the<br>value representing the<br>permissible number of faulty<br>or changed frames must be<br>increased in the case of<br>unstable signal sources. |
|           |             |                                     | Disadvantage                                                                                                    |
|           |             |                                     | The higher the tab setting,<br>the longer it will take for a<br>desired timing change to<br>occur (delayed by a number<br>of milliseconds).                                                                                                    |
|           |             |                                     | Note                                                                                                    |
|           |             |                                     | You can only use<br>"Switch loop" if "Source<br>scan" is set to "On".                                                                                                    |

| Main menu | Function                                                                                             | Adjustment / adjustment range                                                                             | Description                                                                          |  |
|-----------|----------------------------------------------------------------------------------------------------|----------------------------------------------------------------------------------------------------|--------------------------------------------------------------------------------------|--|
| Utilities | OSD                                                                                                  | OSD                                                                                                    |                                                                                      |  |
|           | <ul> <li>→ Language</li> <li>• German</li> <li>• English</li> <li><i>Default: English</i></li> </ul> | Use the "Language" menu to select the language of the OSD menu                                            |                                                                                      |  |
|           |                                                                                                    | Default: English                                                                                          | German or English can be selected. English is the delivery default setting.          |  |
|           | → Transparency                                                                                       | <ul> <li>Opaque</li> <li>Transparent</li> <li>Half transparent</li> <li><i>Default: Opaque</i></li> </ul> | Selection of OSD<br>background: "Opaque",<br>"Transparent" or "Half<br>transparent". |  |

| Main menu | Function                  | Adjustment / adjustment range                                                                                                    | Description                                                                                                    |
|-----------|---------------------------|----------------------------------------------------------------------------------------------------|----------------------------------------------------------------------------------------------------|
|           | → OSD time out            | <ul> <li>Off</li> <li>5 s</li> <li>10 s</li> <li>30 s</li> <li>60 s</li> <li><i>Default: Off</i></li> <li>Up left</li> <li>Up middle</li> <li>Up right</li> <li>Middle left</li> <li>Middle middle</li> <li>Middle right</li> <li>Bottom left</li> <li>Bottom right</li> </ul> | Close the OSD menu after a defined time Setting of position of OSD menu on screen from eight predefined positions                                                          |
|           |                           | Default: Bottom right                                                                                                    |                                                                                                    |
|           | Power Save / DPMS         |                                                                                                    |                                                                                                    |
|           | → DPMS                    | On / Off<br><i>Default: On</i>                                                                                                    | The DPMS(Display Power<br>Management-System) can<br>be switched on/off                                                                                                    |
|           |                           |                                                                                                    | <ul> <li>The backlight is switched<br/>off or darkened if you<br/>activate "DPMS" but an<br/>input signal is not<br/>available.</li> </ul>                                 |
|           |                           |                                                                                                    | This saves power, and<br>increases the service life<br>of the backlight.                                                                                                   |
|           | → Backlight               | <ul> <li>Dimmed</li> <li>Off</li> <li>Default: Off</li> </ul>                                                                                                    | The "Backlight" can be set to<br>"Dimmed" or "Off"<br>The backlight is switched off<br>or darkened if the DPMS<br>mode is active.                                          |
|           | Communication             |                                                                                                    |                                                                                                    |
|           | → Communication interface | DDC     USB     Default: DDC                                                                                                    | <ul> <li>Selection of interface for communication</li> <li>The serial communication is always active.</li> <li>You can additionally choose between USB and DDC.</li> </ul> |

| Main menu | Function                  | Adjustment / adjustment range                                                                            | Description                                                                        |
|-----------|---------------------------|----------------------------------------------------------------------------------------------------|------------------------------------------------------------------------------------|
|           | Source selection sequence | The Source selection sequence defines the sequence in which the sources are to be automatically searched |                                                                                    |
|           |                           | Source selection is interrupted<br>with an active video signal has<br>displayed.                         | as soon as the first source<br>s been found. This is then                          |
|           | Reset operations          |                                                                                                    | Reset monitor settings to<br>factory defaults                                      |
|           |                           |                                                                                                    | The monitor settings are reset to the default setting of the firmware.             |
|           |                           |                                                                                                    | Note                                                                               |
|           |                           |                                                                                                    | All parameters are deleted<br>and reset to the default<br>setting of the firmware. |

| Main menu | Function | Adjustment / adjustment range | Description                                                                                                    |
|-----------|----------|-------------------------------|----------------------------------------------------------------------------------------------------|
| Info      |          | Information                   | Current display settings and<br>status information can be<br>retrieved here in the<br>respective picture mode. |
|           |          |                               | Serial number                                                                                                  |
|           |          |                               | Temperature [°C]                                                                                               |
|           |          |                               | Power on time [h:m]                                                                                            |
|           |          |                               | Backlight on time [h:m]                                                                                        |
|           |          |                               | <ul> <li>Backlight on above<br/>350 cd/m<sup>2</sup> [h]</li> </ul>                                            |
|           |          |                               | Source                                                                                                    |
|           |          |                               | Mode                                                                                                    |
|           |          |                               | Source timing                                                                                                  |
|           |          |                               | 2nd source                                                                                                    |
|           |          |                               | Mode                                                                                                    |
|           |          |                               | 2nd source timing                                                                                              |
|           |          |                               | FW type                                                                                                    |
|           |          |                               | FW version                                                                                                    |
|           |          |                               | OSD version                                                                                                    |
|           |          |                               | Config version                                                                                                 |
|           |          |                               | SDK version                                                                                                    |

7.4 Description of OSD menu

#### 7.4.3 Lock/unlock OSD menu

#### CAUTION

Locking/unlocking of the OSD is only permissible for authorized servicing personnel. The OSD must be locked if a faulty operation on the part of the user could have a detrimental effect on the approved application of the monitor.

#### Lock

You can lock the call from the OSD if the OSD is not active.

To lock, enter the following key combination without interruption:

 Press button "4" once and then button "2" three times in quick succession. The OSD menu is locked.

#### **Cancel locking**

Press button "4" once and then button "2" three times (if the OSD is not active).
 Locking of the OSD menu has been canceled.

#### **Delivery state**

The OSD is unlocked.

#### 7.4.4 Picture layout (PaP/PiP/PoP)

#### PaP: Picture and picture

Picture and picture" layout; two images from main and secondary image sources are displayed next to each other.

#### **PiP: Picture in picture**

"Picture in picture" layout; the image content of a secondary window source is displayed over the main picture (≙ main window source).

#### PoP: Picture on picture

"Picture on picture" layout; up to five images from different image sources are displayed next to each other.

- The image from the main image source is displayed larger on the bottom side of the window.
- The other images are displayed in a smaller format on the top side.

#### Selection of image sources

The main image source can be selected. The four other image sources are automatically added in accordance with the table "Possible image source combination".

#### NOTICE

#### Live images must not be displayed in PoP mode

With "Picture on picture (PoP)", the images are displayed with a delay. You cannot use this setting for live mode.

#### Possible image source combination

The following image sources can be displayed simultaneously:

| PiP / PaP<br>Possible<br>combinations              | DVI digital | DVI analog | HDMI | VGA | S-Video | HD-SDI | Composite<br>Video<br>(CVBS)/SoG |
|----------------------------------------------------|-------------|------------|------|-----|---------|--------|----------------------------------|
| DVI digital                                        | -           | -          | 0    | -   | 0       | 0      | 0                                |
| DVI analog                                         | -           | -          | 0    | -   | 0       | 0      | 0                                |
| HDMI                                               | 0           | 0          | -    | 0   | -       | -      | -                                |
| VGA                                                | -           | -          | 0    | -   | 0       | 0      | 0                                |
| S-Video                                            | 0           | 0          | -    | 0   | -       | -      | -                                |
| HD-SDI                                             | 0           | 0          | -    | 0   | -       | -      | -                                |
| Composite<br>Video<br>(CVBS)/SoG                   | 0           | 0          | -    | 0   | -       | -      | -                                |
| ः Image sources can be displayed simultaneously.   |             |            |      |     |         |        |                                  |
| - Image sources cannot be displayed simultaneously |             |            |      |     |         |        |                                  |

#### Image settings on the PiP/PaP or PoP window

You can individually set the image display and quality of the various PiP/PaP/PoP windows.

- 1. As soon as you switch on the "Enable Picture Layout ", a selection "Active setup window" appears in each OSD main menu.
- 2. You define whether the settings you have made for the OSD window also apply to the main or secondary window.

The number displayed on the right-hand side of the OSD window indicates which window is currently active for the setting:

- 1: Main window
- 2: Secondary window

#### See also

Menu functions (Page 33)

# 7.5 System settings

#### 7.5.1 Avoidance of image sticking

- Use a screen saver function in order to reduce "image sticking" that may occur with TFT displays.
- If the device is no longer required: Switch off the device.
- If the application permits a power saving mode, the device can be switched to this status: Set the option in your application for switching the device to power saving mode.

#### Image sticking

Image sticking is an effect in which a faint image of the previous screen contents can be seen after the display contents have changed. By using a screen saver with continuously changing screen contents, an unnecessary long depiction of a single image on the screen can be avoided.

#### 7.5.2 Adjusting the image geometry

The display automatically recognizes the used standard, and has preprogrammed set-up values for each standard. However, depending on the graphics card used, it may still be necessary to align and size the picture for the selected standard.

#### 7.5.3 Monitor adjustment – video source / graphics card

As with all monitors, the Flat Panel Monitor also has certain limits, e.g. maximum resolution and refresh rate.

• Set the graphics card when using the monitor such that the limits are observed.

#### Requirement

# CAUTION Exact setting only possible with photometer Exact setting of the brightness and contrast is only possible with a photometer: • Serial Spot Meter • Serial Luminance Meter • Universal Serial Luminance Meter • Advanced Serial Luminance Meter

7.5 System settings

#### CAUTION

#### Fine adjustment of analog inputs: only via 15-pin Sub-D and DVI-I sockets Fine adjustment of digital input: Unnecessary

- Carry out the fine adjustment of the Flat Panel Monitor only via the two analog ports (15pin Sub-D and DVI-I sockets).
- The digital input (DVI-D) does not require a fine adjustment of brightness and contrast since the signal display is always optimum. With a fine adjustment, it is possible that gray scales are not displayed.

RGB sources (via 15-pin Sub-D or DVI-I connector) supply analog signals which are basically intended for conventional CRT monitors and which are processed directly by them.

In contrast, the analog signals must be converted into digital signals for the Flat Panel Monitor by a video digitizer. Depending on the source, cable length and video mode (e.g. VGA, SVGA, XGA), this conversion may cause certain deviations which cannot be corrected fully automatically by the Flat Panel Monitor.

 You must carry out a manual fine adjustment to achieve optimum picture display with an analog input signal (VGA/DVI-I). By means of this manual fine adjustment, you match the Flat Panel Monitor (or more exactly the video digitizer) to the respective video source.

In order to optimize the monitor settings for the installed graphics card and guarantee that all grayscales can be distinguished, we recommend that brightness and contrast are adjusted only for the analog inputs.

#### Configure monitor for optimum performance with the installed graphics card

Note that the calibration in the look-up table must not be affected by these settings. EIZO GmbH monitors are calibrated at the factory and retain these settings:

1. To reduce the brightness using the OSD control elements, use a picture with 0% gray value (black) and a suitable measuring instrument (we recommend the Serial Spot Meter).

Reduce the brightness until the measuring instrument displays constant values: The measured value no longer changes.

Then increase the brightness slightly until the monitor is just above the lowest black level (one step is generally sufficient).

2. To set the white value, use a test pattern with 100% gray value (white) and the measuring instrument.

To ensure that the black value remains unchanged, only adjust the contrast.

3. Increase the contrast until the measuring instrument no longer registers an increase in light density.

Subsequently reduce the setting of the contrast controller again by 1 to 2 steps until the measured brightness is slightly below the maximum value.

4. Make sure once again that the black value has not changed.

The black value may change if the contrast has been corrected by a large amount. In this case, repeat the previously mentioned steps.

7.5 System settings

#### Result

The monitor is now configured for optimum performance with the installed graphics card. If you are still not satisfied with the light density, you can increase the black and white values further by adjusting the backlighting in the OSD menu.

#### CAUTION

A permanently higher setting for the backlighting may reduce the brightness performance

Please note that a permanently higher setting for the backlighting results in a more rapid reduction in the service life.

#### Fast adjustment without measuring instrument

Exact adjustment is only possible with a measuring instrument.

If a measuring instrument for the fine adjustment is not available, proceed as follows:

- 1. Use the SMPTE test pattern.
- 2. Adjust the brightness so that image sections with 5% and 0% gray value still visibly contrast.
- 3. Adjust the contrast so that image sections with 95% and 100% gray value still visibly contrast. To adapt the luminosity to the ambient lighting, adjust the backlight brightness (note: factory-set brightness is no longer observed).

#### 7.5.4 Power management

#### Power management settings

Observe the instructions of the operating system manufacturer regarding the power management settings. The monitor supports the "DVI DMPM mode" (Digital Monitor Power Management), which can be used to save energy.

By means of DVI DMPM, the monitor can be switched off automatically, e.g. after 20 minutes.

#### 7.5.5 Check for pixel defects

Pixel defects (small bright or dark dots) can occur in LCD monitors. During the manufacturing process, all monitors are checked for the permitted number of defective pixels.

During start-up you can check the monitor, e.g. using the EIZO QA software, as follows:

- Generate a black test screen and examine the screen for luminous pixel errors.
- Generate a white test screen and examine the screen for non-luminous pixel errors.

Pixel defects on an LCD monitor can not be corrected.

# 8.1 Program for changing the display settings

#### Note

The RadiForce® LX470W monitor is supported by the quality assurance software from EIZO.

#### QA software

EIZO offers software with extensive options for adjusting and verifying an LCD monitor. For further information, refer to the software documentation.

#### See also

http://www.eizo.eu (<u>http://www.eizo.eu</u>) http://www.radiforce.com (<u>http://www.radiforce.com</u>) 8.1 Program for changing the display settings

# Operate

#### 9.1 Note for users

#### CAUTION

#### Settings must not be changed by users

None of the settings may be changed on site by the user. This also applies to settings made using the monitor keys. These are therefore locked for certain applications. If settings have to be changed, please contact the responsible service department.

#### CAUTION

#### If the keypad is locked, contact the service department

If the keypad is locked, contact the service department in order to unlock it. If you unlock it yourself, the warranty will no longer be valid!

## 9.2 Switching on the monitor

Once installed, operating the display consists mainly of switching the power on and off.

• Switch the device on using the power switch.

#### Operate

9.2 Switching on the monitor

# Service and maintenance

# 10

# 10.1 Cleaning

# CAUTION Device maintenance, cleaning and disinfecting The front panel is extremely sensitive to mechanical damage. Avoid all scratches, knocks etc.! Remove drops of liquid immediately; contact with liquids over a longer period can cause discoloration or allow calcium deposits to form on the surface. Clean the front panel when dirty using a microfiber cloth and, if necessary, a recommended cleaning agent. Only clean housing parts using the recommended cleaning agents. The entire monitor may only be disinfected using the tested disinfecting agents.

• If cleaning agents are sprayed directly onto the monitor surface, use a microfiber cloth to catch drops which run down before they reach the edge of the panel.

10.1 Cleaning

| Agent class                          | Tested cleaning and disinfection agents: | Further examples             |
|--------------------------------------|------------------------------------------|------------------------------|
| Alcohol                              | Ethyl alcohol, 96 %                      | Hospiset cloth               |
|                                      |                                          | Perform advanced Alcohol EP  |
| Aldehyde                             | Melsitt                                  | Aldasan 2000                 |
|                                      | Cidex                                    | Kohsolin                     |
|                                      |                                          | Gigasept FF                  |
| Chlorine derivatives                 | Terralin                                 | Quartamon Med                |
| Disinfecting agents                  | Morning Mist                             |                              |
| Guanidine derivatives                | Lysoformin                               |                              |
| Quaternary compounds                 | Incidur spray, undiluted                 |                              |
| Standard household washing-up liquid | Тетро                                    | Fairy Ultra, Pril, Palmolive |
| Pyridine derivatives                 | Activ spray, undiluted                   |                              |
| Water                                | Tap water                                |                              |
|                                      | Distilled water                          |                              |

Recommended cleaning agents and disinfectants for the monitor:

#### Note

Information on cleaning or disinfection of other system components can be obtained from the respective instructions for use.

# 10.2 Maintenance

#### Checking the monitor settings at regular intervals

The monitor is low-maintenance. The illumination properties of the monitor may change due to aging of the LCD unit and the backlight.

• Check the monitor settings against the country-specific guidelines at regular intervals.

#### Measuring instruments

The following devices can be used as measuring instruments:

- Serial Spot Meter
- Universal Serial Luminance Meter
- Advanced Serial Luminance Meter

These photometers can be connected directly to the monitor.

#### Carrying out quality tests automatically

All quality tests can be performed automatically by the EIZO QA software.

#### Verifying and calibrating device properties

You can verify the device properties and calibrate them if necessary using the photometers.

#### Confirming the image quality visually after calibrating the monitor

After calibration, the monitor must be visually inspected to verify successful and correct completion of the calibration procedure. This inspection is performed by reviewing the SMPTE image.

- The gray levels must be displayed correctly and visibly at both 5% and 95%.
- Alternatively, the VerLum image can serve as a useful test pattern.

Successful calibration can be verified if the small squares are displayed correctly in all gray shades.

#### See also

Check for pixel defects (Page 50) Program for changing the display settings (Page 51)

Service and maintenance

10.2 Maintenance

# **Technical specifications**

#### Applicability of technical specifications

All technical specifications are valid after a warming-up period of 30 minutes.

# 11.1 Monitor characteristics

| Туре                         | Color, TFT, S-IPS                                                  |
|------------------------------|--------------------------------------------------------------------|
| Image Size                   | 1039.7 mm x 584.8 mm                                               |
| Screen diagonal              | 47" (119.3 cm)                                                     |
| Resolution                   | 1920 x 1080                                                        |
| Refresh rate                 | 60 Hz                                                              |
| Pixel arrangement            | 24 bit (3 x 8 bit): 3 subpixels per pixel                          |
| Pixel spacing                | 0.5415 mm x 0.5415 mm                                              |
| Contrast ratio               | Typically 1000:1                                                   |
| Horizontal viewing angle     | 178° typical                                                       |
| Vertical viewing angle       | At least 178°                                                      |
| Response time (gray to gray) | 6.5 ms                                                             |
| Backlighting                 | 32 CCFL                                                            |
| Screen brightness            | Typically 700 cd/m²                                                |
| Lifetime of backlight        | Typically 50 000 hours (at operating temperature of 25 $^\circ$ C) |

# 11.2 Power supply

| Power connector     | Non-heating appliance socket          |
|---------------------|---------------------------------------|
| Line voltage        | 90 to 264 V AC                        |
| Miniature fuse      | 2x T 5 AL: UL 248-14, 250 V (5x20 mm) |
| Line frequency      | 47 63 Hz                              |
| Current consumption | Max. 2.7 A max. 1.1 A                 |
| Energy consumption  | Max. 270 W                            |
| Energy-saving mode  | DVI DMPM                              |

11.3 Electronics

# 11.3 Electronics

| Multi-standard technology | Video modes with resolutions less than 1920 x<br>1024 can be expanded to the TFT resolution, and<br>thus utilize the full display area (like multi-sync<br>CRTs)                                                   |
|---------------------------|----------------------------------------------------------------------------------------------------|
|                           | Interpolation artifacts must be expected when displaying images with a resolution other than 1920 x 1024.                                                                                                    |
|                           | <i>Caution</i><br>If the timing is frame-buffered or frame-<br>synchronized, parts of the picture information<br>may be lost; the grayscales - the hue for color<br>images - are also reduced and may be visible). |
| Timing recognition        | H frequency, V frequency, interlaced, number of horizontal lines                                                                                                    |

# 11.4 Inputs/Outputs

#### Analog signal input

| RGB input, H/C-Sync input and V-Sync input | via 15-pin Sub-D connector (female), any polarity |
|--------------------------------------------|---------------------------------------------------|
| DVI input                                  | Via DVI-I socket (analog pins are used)           |
| RGB signal                                 | • Video level: 0.5 1.0 V <sub>pp</sub>            |
|                                            | Sync level: TTL-compatible                        |
| SoG signal                                 | Via 15-pin Sub-D connector and CVBS input         |
|                                            | • Video level: 0.5 1.0 V <sub>pp</sub>            |
|                                            | • Sync level: 0.2 0.3 V <sub>pp</sub>             |

# Digital signal input

| DVI input  | Via DVI-I or HDMI socket, single link |
|------------|---------------------------------------|
| DDC        | via DVI                               |
| HDMI input | Via HDMI socket, HDMI version 1.0     |
| HD-SDI     | Via HD-SDI (BNC) socket               |

#### Video input

| S-Video             | Via 4-pin mini-DIN socket              |
|---------------------|----------------------------------------|
| Composite           | Via 1x BNC socket                      |
| Composite & S-Video | • Video level: 0.5 1.4 V <sub>pp</sub> |
|                     | • Sync level: 0.2 0.3 V <sub>pp</sub>  |
| Standards           | PAL (625 lines / 50 Hz)                |
|                     | NTSC (525 lines / 60 Hz)               |
|                     |                                        |

#### Analog signal output

| RGB input, H/C-Sync input and V-Sync input | via 15-pin Sub-D connector (female), any polarity |
|--------------------------------------------|---------------------------------------------------|
| RGB signal                                 | • Video level: 0.5 1.0 Vpp                        |
|                                            | Sync level: TTL-compatible                        |
| SoG signal                                 | Via 15-pin Sub-D connector and CVBS input         |
|                                            | • Video level: 0.5 1.0 Vpp                        |
|                                            | • Sync level: 0.2 0.3 V <sub>pp</sub>             |

#### Digital signal output

HD-SDI Via HD-SDI (BNC) socket

#### Video output

| S-Video             | Via 4-pin mini-DIN socket                                                                           |
|---------------------|----------------------------------------------------------------------------------------------------|
| Composite           | Via 1x BNC socket                                                                                   |
| Composite & S-Video | <ul> <li>Video level: 0.5 1.4 V<sub>pp</sub></li> <li>Sync level: 0.2 0.3 V<sub>pp</sub></li> </ul> |
| Standards           | PAL (625 lines / 50 Hz)<br>NTSC (525 lines / 60 Hz)                                                 |

#### Serial interface

| RS 232 | Via RJ 11 socket (female) |
|--------|---------------------------|
|        |                           |

11.5 Controls and connectors

# 11.5 Controls and connectors

| Rear side • | 4x OSD keys                                                 |
|-------------|-------------------------------------------------------------|
| •           | 1x power connection socket                                  |
| •           | 1x DVI-I socket                                             |
| •           | 1x 15-pin 3-row Sub-D socket                                |
| •           | 2x BNC sockets                                              |
| •           | 1x 4-pin mini-DIN socket                                    |
| •           | 2x RS 232 sockets (RJ11)                                    |
| •           | Voltage source for connection of external devices (5 V/1 A) |

# 11.6 Mechanical design

| Housing components           | Metal                                                                |
|------------------------------|----------------------------------------------------------------------|
| Housing color                | • White (NCS S 1000-N)                                               |
|                              | • Black (RAL 7021)                                                   |
| Protective glass             | Protective glass optically coated on both sides                      |
| Ventilation openings         | In rear panel                                                        |
| Degree of protection         | • IP20 in accordance with DIN 40050 (monitor)                        |
|                              | <ul> <li>Front panel splash-proof<br/>(designed for IP54)</li> </ul> |
| Connection panel             | On rear panel, under cover                                           |
| Weight in kg                 | 40 kg                                                                |
| Dimensions (W x H x D) in mm | 1101 x 646 x 106                                                     |

# 11.7 Climatic conditions

# Operation

| Temperature range    | +5 °C +40 °C ambient temperature |
|----------------------|----------------------------------|
| Temperature gradient | Max. 5 °C/h, no condensation     |
| Air pressure         | 700 1060 hPa                     |

#### Transport and storage (packed)

| Temperature range    | -20°C +55 °C ambient temperature  |
|----------------------|-----------------------------------|
| Temperature gradient | Max. 5 °C/h, no condensation      |
| Humidity             | 10 95 %, non condensing, at 25 °C |
| Air pressure         | 240 1060 hPa                      |

# 11.8 Mechanical requirements

# Operation

| Vibrations | To EN 60068-2-6                                  |
|------------|--------------------------------------------------|
|            | 10 58 Hz at ± 0.075 mm oscillation               |
|            | 58 500 Hz at 10 m/s², 10 cycles per axis         |
| Shock      | To EN 60068-2-27; EN 60721-3-3                   |
|            | 50 m/s <sup>2</sup> half-sine, 3 shocks per axis |

#### Packaged unit

| Vibrations | To EN 60068-2-64        |
|------------|-------------------------|
|            | EN 60721-3-2, Class 2M2 |
| Shock      | To EN 60068-2-27        |

11.9 Safety regulations

# 11.9 Safety regulations

# CE

This product has been assigned a CE marking in compliance with the directives of guideline 93/42/EEC of June 14, 1993, concerning medical products.

| Safety standards     | <ul> <li>EN 60601-1 (Second Edition)</li> <li>IEC/EN 60601-1 (Third Edition)</li> </ul> |
|----------------------|-----------------------------------------------------------------------------------------|
|                      | • CAN/CSA - C 22.2 No. 601.1-M90                                                        |
|                      | • CSA C22.2 No. 60601-1-08                                                              |
|                      | UL 60601-1 (Second Edition)                                                             |
| Protection class     | Protection class I                                                                      |
| Degree of protection | IP20 (monitor)                                                                          |
|                      | <ul> <li>Front panel splash-proof<br/>(designed for IP54)</li> </ul>                    |
| Conformity           | CE in accordance with MDD 93/42/EEC (Class I)                                           |

# 11.10 Electromagnetic compatibility

| Interference voltage/emitted noise            | EN 60601-1-2 Class A   |
|-----------------------------------------------|------------------------|
|                                               | FCC Class A            |
| Burst on power cables                         | EN 61000-4-4           |
|                                               | 2 kV                   |
| Burst on signal lines                         | EN 61000-4-4           |
|                                               | 1 kV                   |
| Surge on power cables                         | EN 61000-4-5           |
|                                               | 1 kV symmetric,        |
|                                               | 2 kV unsymmetric       |
| Electrostatic discharge on casing parts (ESD) | EN 61000-4-2           |
|                                               | 8 kV air, 6 kV contact |
| RF irradiation                                | EN 61000-4-3           |
|                                               | 80 MHz 2500 MHz,       |
|                                               | 3 V/m 80 % AM 1 kHz    |
|                                               | EN 61000-4-8           |
| Constant magnetic fields                      | 4000 A/m (maximum)     |
| Alternating magnetic fields                   | 1000 Aeff/m (maximum)  |
| Line reaction to harmonics                    | EN 61000-3-2           |
| Line reaction to voltage fluctuations         | EN 61000-3-3           |
| Voltage fluctuations                          | EN 61000-4-11          |
|                                               |                        |

#### See also

Guidance and manufacturer's declaration - electromagnetic emissions (Page 71)

11.10 Electromagnetic compatibility

# **Dimensional drawings**

All dimensions in mm.

# 12.1 Front view

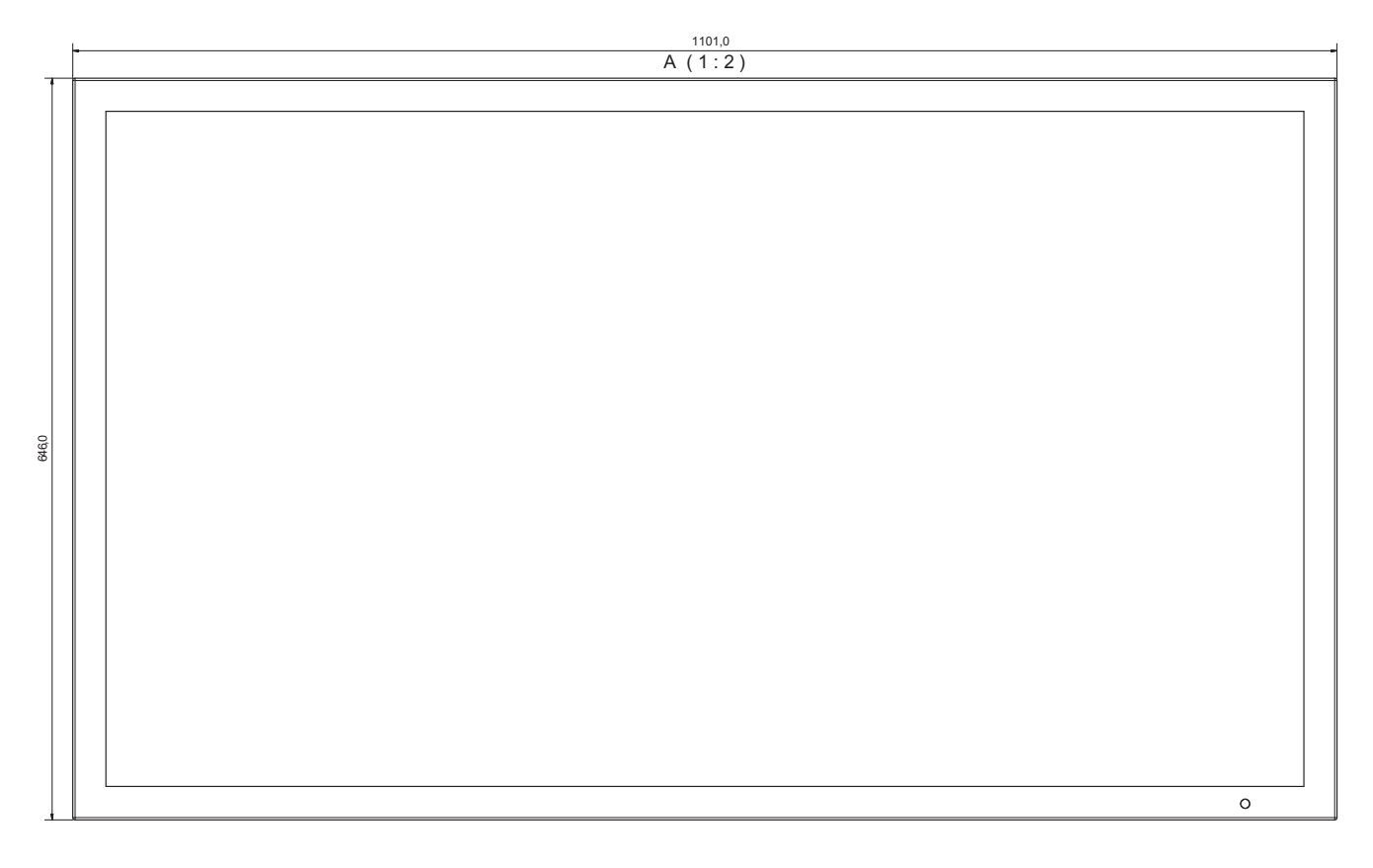

12.2 View from left

# 12.2 View from left

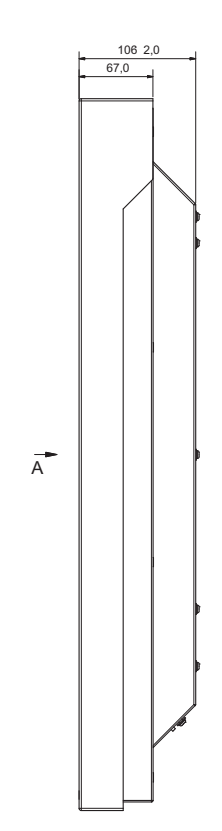

# 12.3 Rear view

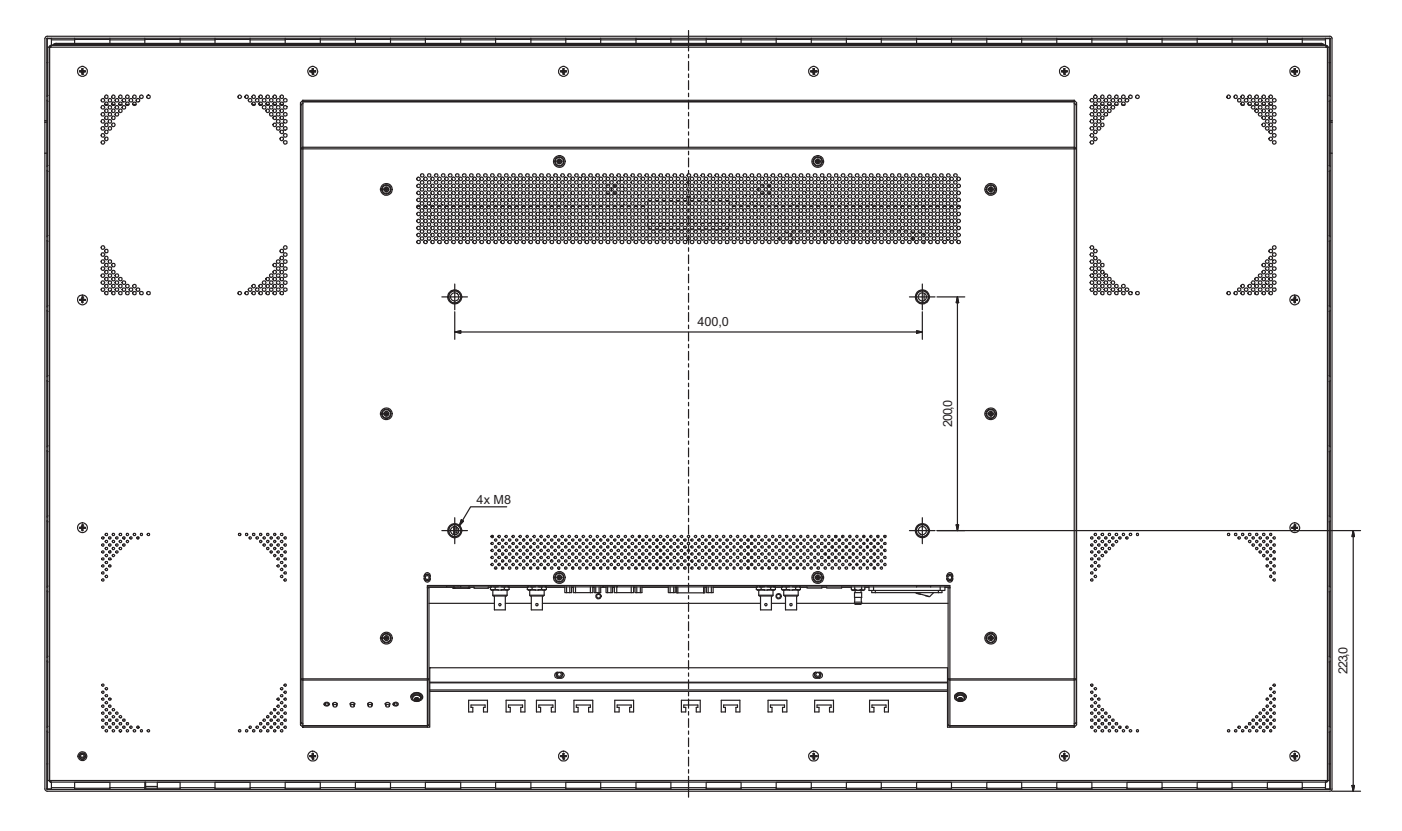

# 12.4 View from above

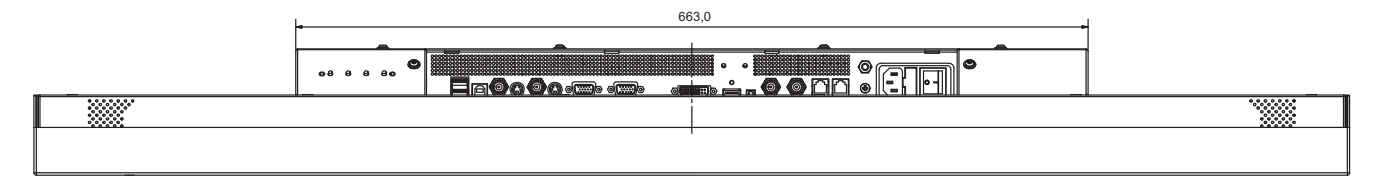

Dimensional drawings

12.4 View from above
# Appendix

# A.1 Guidance and manufacturer's declaration – electromagnetic emissions

The RadiForce® LX470W display is intended for use in the electromagnetic environment specified below. The customer or the user of the display should assure that it is used in such an environment.

| Emissions test                                            | Compliance | Electromagnetic environment – guidance                                                                                                    |  |
|-----------------------------------------------------------|------------|----------------------------------------------------------------------------------------------------|--|
| RF emissions<br>CISPR 11                                  | Group 1    | The display uses RF energy<br>only for its internal function.<br>Therefore, its RF emissions are<br>very low and are not likely to<br>cause any interference in<br>nearby electronic equipment. |  |
| RF emissions<br>CISPR 11                                  | Class A    | The display is suitable for use in all establishments, including                                                                                                    |  |
| Harmonic emissions<br>IEC 61000-3-2                       | Class A    | domestic establishments and<br>those directly connected to the                                                                                                    |  |
| Voltage fluctuations /<br>flicker emissions IEC 61000-3-3 | Complies   | network that supplies buildings<br>used for domestic purposes.                                                                                                    |  |

#### See also

Electromagnetic compatibility (Page 65)

A.2 Markings and symbols on the monitor

# A.2 Markings and symbols on the monitor

#### RadiForce® LX470W

|                                                                                                    | Item: RadiForce LX470W<br>设备名称:液晶显示器                                                                                                    |
|----------------------------------------------------------------------------------------------------|----------------------------------------------------------------------------------------------------|
| SHXCD6000000<br>(S) Serial No: HXC60000                                                                                                    |                                                                                                    |
| 2P01<br>(2P) Revision: 01                                                                                                    | 1SHXC6000000<br>(1S) F/N: HXC6000000                                                                                                    |
| Power Supply 电源: 10<br>See instruction manual for proper selection<br>Caution: For continued protection against ri<br>警告: 仅可替换相同型号和规格的份                                    | 00 - 240 VAC 3- 1,25 A 50 - 60 Hz<br>of power supply cord.<br>sk of fire, replace only with same type and rating of fuse.<br>R险丝,以避免发生火灾。                                                                |
| Operation is subject to the following two cor<br>(2) this device must accept any interference<br>operation. This device complies with Part 1<br>ICES Regulations. Electric | Iditions (1) this device may not cause harmful interference and<br>received including interference that may cause undesired<br>5 of the FCC Rules and meets all requirements of the Canadian<br>a Safety |
|                                                                                                    |                                                                                                    |
| EIZO GmbH, Sieme                                                                                                    | nsallee 84, D-76187 Karlsruhe/Germany                                                                                                    |
| 、德国制造 MADE                                                                                                    | IN GERMANY                                                                                                    |

Meaning of designations and symbols on the nameplate

| Designation/symbol                                                                     | Meaning                                                  |
|----------------------------------------------------------------------------------------|----------------------------------------------------------|
| $\triangle$                                                                            | Symbol for "Caution, observe accompanying documents"     |
| CE                                                                                     | CE symbol (EU mark of conformity)                        |
| ACN 075 770 277                                                                        | C-TICK symbol with observation of Australian directives  |
| Electrical Safety                                                                      | UL symbol with observation of US and Canadian directives |
| Medical Electrical Equipment<br>UL60601-1/CAN/CSA<br>C22.2 No. 601.1<br>licence no xxx | Identification as medical device                         |

| Designation/symbol | Meaning                                                                                                    |
|--------------------|----------------------------------------------------------------------------------------------------|
|                    | Identification of IP degree of protection                                                                                                    |
| IP 20              |                                                                                                    |
| 11/2009            | Symbol for manufacturing date of medical products                                                                                                    |
|                    | Symbol for "Refer to Instruction Manual"<br>on the rear of the device.                                                                                            |
|                    | WEEE (Waste Electrical and Electronic Equipment)<br>Product must be disposed of separately; materials can be recycled                                             |
|                    | Marking for the Chinese "China Compulsory Certification approval on the nameplate.                                                                                |
|                    | Symbol in accordance with ACPEIP (Administration on the Control<br>of Pollution Caused by Electronic Information Products) (China<br>RoHS)                        |
| ME06               | Marking for the Russian GOST certificate on the nameplate.                                                                                                    |
| Hg                 | Symbol for "Mercury"<br>on the rear of the device. Refers to the compliance with possible<br>national regulations for the disposal of mercury-containing devices. |
|                    | Symbol for protective ground (earth)<br>on the rear of the device.                                                                                                |
| $\checkmark$       | Symbol for equipotential bonding on the rear of the device.                                                                                                    |
|                    | Symbol for "On" (voltage)<br>on the power switch.                                                                                                    |

#### Appendix

A.3 Warranty

| Designation/symbol | Meaning                                                                                       |
|--------------------|-----------------------------------------------------------------------------------------------|
| 0                  | Symbol for "Off" (voltage)<br>on the power switch.                                            |
| Ŷ                  | Input for servicing<br>on the rear of the device.                                             |
| •                  | Symbol for USB<br>on the rear of the device. Refers to USB ports                              |
| Ð                  | Symbol for input.<br>Appears on the rear of the device and refers to the various inputs.      |
| $\bigcirc$         | Symbol for output.<br>Appears on the rear of the device and refers to the various<br>outputs. |
|                    | Symbol for 5 V output.<br>Appears on the rear of the device.                                  |

#### See also

Connector location (Page 25) Safety regulations (Page 64)

# A.3 Warranty

Opening of the housing, or electrical or mechanical changes on or in the device, result in cancellation of the warranty. For warranty details, please contact the sales partner from whom you purchased the product. These warranty conditions are neither extended nor limited by the contents of this instruction manual.

# A.4 Repairs

Please contact the sales partner from whom you purchased the product.

# A.5 Environmental protection

Please observe all local requirements and laws pertaining to the disposal of displays.

# A.6 Accessory devices

Devices connected to the monitor (e.g. PC) must also comply with the relevant safety specifications.

# A.7 Trademarks

The EIZO Logo is a registered trademark of EIZO NANAO CORPORATION in Japan and other countries.

EIZO is a registered trademark of EIZO NANAO CORPORATION in Japan and other countries.

RadiForce is a registered trademark of EIZO NANAO CORPORATION in Japan and other countries.

RadiCS is a registered trademark of EIZO NANAO CORPORATION in Japan and other countries.

RadiNET is a registered trademark of EIZO NANAO CORPORATION in Japan and other countries.

ScreenManager is a registered trademark of EIZO NANAO CORPORATION in Japan and other countries.

Windows is a registered trademark of Microsoft Corporation in the United States and other countries.

Apple is a registered trademark of Apple Inc.

Macintosh is a registered trademark of Apple Inc.

Mac is a registered trademark of Apple Inc.

VESA is a registered trademark or a trademark of Video Electronics Standards Association in the United States and other countries.

All other trademarks are the properties of their respective owners.

# A.8 Contact

#### Support during installation and for technical questions

Medical Monitor Solutions (<u>http://www.eizo.eu</u>) RadiForce® Medical Monitor Solutions (<u>http://www.radiforce.com</u>) A.9 China RoHS (Restriction of Hazardous Substances)

# A.9 China RoHS (Restriction of Hazardous Substances)

# LCD Monitor 液晶显示器

#### 型号 Model: 6GF6260-5FA##

根据SJ/T11364-

2006《电子信息产品污染控制标识要求》特提供如下有关污染控制方面的信息。 The following product pollution control information is provided according to SJ/T11364-2006 Marking for Control of Pollution caused by Electronic Information Products.

#### 电子信息产品污染控制标志说明 Explanation of Pollution Control Label

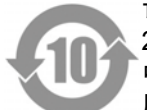

该标志表明本产品含有超过中国标准SJ/T11363-

2006《电子信息产品中有毒有害物质的限量要求》中限量的有毒有害物质。标志 中的数字为本产品的环保使用期,表明本产品在正常使用的条件下,有毒有害物 质不会发生外泄或突变,用户使用本产品不会对环境造成严重污染或对其人身、 财产造成严重损害的期限。单位为年。 为保证所申明的环保使用期限,应按产品手册中所规定的环境条件和方法进行正 常使用,并严格遵守产品维修手册中规定的定期维修和保养要求。 产品中的消耗件和某些零部件可能有其单独的环保使用期限标志,并且其环保使 用期限有可能比整个产品本身的环保使用期限短。应到期按产品维修程序更换那 些消耗件和零部件,以保证所申明的整个产品的环保使用期限。 本产品在使用寿命结束时不可作为普通生活垃圾处理,应被单独收集妥善处理。 This symbol indicates the product contains hazardous materials in excess of the limits established by the Chinese standard SJ/T11363-2006 Requirements for Concentration Limits for Certain Hazardous Substances in Electronic Information Products. The number in the symbol is the Environment-friendly Use Period (EFUP), which indicates the period during which the toxic or hazardous substances or elements contained in electronic information products will not leak or mutate under normal operating conditions so that the use of such electronic information products will not result in any severe environmental pollution, any bodily injury or damage to any assets. The unit of the period is "Year". In order to maintain the declared EFUP, the product shall be operated normally according to the instructions and environmental conditions as defined in the product manual, and periodic maintenance schedules specified in Product Maintenance Procedures shall be followed strictly.

Consumables or certain parts may have their own label with an EFUP value less than the product. Periodic replacement of those consumables or parts to maintain the declared EFUP shall be done in accordance with the Product Maintenance Procedures.

This product must not be disposed of as unsorted municipal waste, and must be collected separately and handled properly after decommissioning.

| 有毒有害物质或元素的名称及含量 | Name and Concentration of Hazardous Substances |
|-----------------|------------------------------------------------|
|-----------------|------------------------------------------------|

| 部件名称 Component Name                                             | 有毒有害物质或元素 Hazardous substances' name |           |           |                 |               |                 |
|-----------------------------------------------------------------|--------------------------------------|-----------|-----------|-----------------|---------------|-----------------|
|                                                                 | 铅<br>(Pb)                            | 汞<br>(Hg) | 镉<br>(Cd) | 六价铬<br>(Cr(VI)) | 多溴联苯<br>(PBB) | 多溴二苯醚<br>(PBDE) |
| 液晶纯平屏幕<br>LCD Flat Screen                                       | 0                                    | 0         | 0         | 0               | 0             | 0               |
| 平面灯<br>Flat Lamp                                                | х                                    | х         | 0         | 0               | 0             | 0               |
| 背光逆变器<br>Backlight Inverter                                     | 0                                    | 0         | 0         | 0               | 0             | 0               |
| 控制板<br>Controller Board                                         | 0                                    | 0         | 0         | 0               | 0             | 0               |
| 电源<br>Power Supply                                              | 0                                    | 0         | 0         | 0               | 0             | 0               |
| 其他 电路板<br>Other Circuit Boards                                  | 0                                    | 0         | 0         | 0               | 0             | 0               |
| 其他(电缆等)<br>Others (cables, etc.)                                | 0                                    | 0         | 0         | 0               | 0             | 0               |
| 机架、底盘<br>Housing, Chassis                                       | 0                                    | 0         | 0         | 0               | 0             | 0               |
| 附件(信号电缆、输电线等)<br>Acessories (signal cable, power line,<br>etc.) | 0                                    | 0         | 0         | 0               | 0             | 0               |

O:表示该有毒有害物质在该部件所有均质材料中的含量均在SJ/T11363-2006标准规定的限量要求以下

X: 表示该有毒有害物质至少在该部件的某一均质材料中的含量超出SJ/T11363-2006 标准规定的限量要求

• 此表所列数据为发布时所能获得的最佳信息.

由于缺少经济上或技术上合理可行的替代物质或方案,此医疗设备运用以上一些有毒有害物质来实现设备的预期临床功能,或给人员或环境提供更好的保护效果。

O: Indicates that this toxic or hazardous substance contained in all of the homogeneous materials for this part is below the limit requirement in SJ/T11363-2006.

X: Indicates that this toxic or hazardous substance contained in at least one of the homogeneous materials used for this part is above the limit requirement in SJ/T11363-2006

• Data listed in the table represents best information available at the time of publication.

Applications of hazardous substances in this medical device are required to achieve its intended clinical uses, and/or to
provide better protection to human beings and/or to environment, due to lack of reasonably (economically or
technically) available substitutes.

产品中有毒有害物质或元素的名称及含量 Table of hazardous substances' name and concentration.

A.9 China RoHS (Restriction of Hazardous Substances)

# List of abbreviations

| Abbreviation/symbol | Explanation                                         |
|---------------------|-----------------------------------------------------|
| С                   |                                                     |
| CRT                 | Cathode Ray Tube                                    |
| D                   |                                                     |
| DDC                 | Display Data Channel                                |
| DIN                 | German Institute for Standardization                |
| DPMS                | Display Power Management Signaling                  |
| DVI                 | Digital Visual Interface                            |
| DVI-A               | Digital Visual Interface - Analog                   |
| DVI-D               | Digital Visual Interface - Digital                  |
| DVI-I               | Digital Visual Interface - Integrated               |
| 1                   |                                                     |
| ESD                 | Electrostatic Discharge                             |
| EMC                 | Electromagnetic compatibility                       |
| EN                  | European standard                                   |
| F                   |                                                     |
| FCC                 | Federal Communications Commission                   |
| н                   |                                                     |
| HF                  | High Frequency                                      |
| L                   |                                                     |
| LCD                 | Liquid Crystal Display                              |
| LUT                 | Look Up Table                                       |
| М                   |                                                     |
| MDD                 | Medical Device Directive                            |
| 0                   |                                                     |
| OSD                 | On-screen display                                   |
| Р                   |                                                     |
| PE                  | Protective Earth                                    |
| S                   |                                                     |
| SMPTE               | Society for Motion Picture and Television Engineers |
| SVGA                | Super Video Graphics Array                          |
| Т                   |                                                     |
| TN-S mains          | Terre Neutre-Separé                                 |
| TFT                 | Thin Film Transistor                                |
| V                   |                                                     |
| VGA                 | Video Graphics Array                                |
| VESA                | Video Electronics Standards Association             |

| Abbreviation/symbol   | Explanation                                                     |
|-----------------------|-----------------------------------------------------------------|
| X                     |                                                                 |
| XGA                   | Xtended Graphics Array                                          |
| Units of measurement: |                                                                 |
| Cd/m²                 | Candela/m <sup>2</sup> (photometric measurement for brightness) |
| ftL                   | 3.426 cd/m <sup>2</sup>                                         |

# Index

#### 1

15-pin Sub-D socket, 27

#### Α

Accessories, 22 Ambient temperature Operation, 62 Transport and storage (packed), 63 Ambient temperature range, 19 Analog signal input, 60 Analog signal output, 61 Avoid dusty environments, 19

## В

BNC socket (video input), 28

## С

Carrying out quality tests automatically, 57 Change of environment, 20 Checking the monitor settings at regular intervals, 57 Communication interface Power Safe Mode, 16 Connections, 26

#### D

Device disconnect from supply mains, 24 Digital signal input, 60 Digital signal output, 61 DMPM Digital Monitor Power Management, 50 DVI socket, 27

## Ε

Electromagnetic compatibility Standards/guidelines, 65

#### F

Fine adjustment Analog inputs, 49 Digital input, 49 Fully Automated Stability Fully Automated Stability, 16

#### G

Grounding measures, 23

#### Η

HDMI socket, 28 HD-SDI socket, 28

#### I

Image sticking, 48 ISS Integrated stability system, 16

#### L

Lifetime of backlight, 59 Low heat appliance plug, 29 Low-heat appliance plug, 29

#### Μ

Measuring instruments for maintenance, 57 Mini-DIN socket (video input), 28 Monitor Avoid dusty environments, 19 Avoid reflections on the screen, 19 Cleaning and disinfection agents, 56 Dimensions, 62 Minimum clearance to other devices, 20 Performance features, 16 Weight, 62 Mounting Portrait mode, 22

#### Ν

Nameplate, 72 Note on cable installation, 23

# 0

Observe EMC requirements when connecting, 23 Order No. RadiForce® LX470W, 15 OSD menu Cancel locking, 46

## Ρ

Packaging material, 15 Photometers Verifying and calibrating device properties, 57 Pixel defects Correcting defective pixels, 50 Power connector, 59 Power cord, 29 Power supply, 29 Power supply connectors Note for North America, 29 Power switch Ensure unimpeded access, 19 Product disposal, 74 Protective glass, 17

# Q

QA software Information on, 51

# R

RGB analog sockets, 27 RGB input 15-pin Sub-D, DVI and HDMI input socket, 17

# S

Save energy DVI DMPM mode, 50 Screen brightness, 59 Serial interface, 61 Service Authorized personnel, 9 Settings Application-optimizing, 17 Shielding measures, 23 specifications Fastening screw, 21 Sub-D socket, 27 Support During installation and for technical questions, 75

## U

User Health personnel, 9

# V

Ventilation, 19 Verifying and calibrating device properties, 57 Verifying the image quality, 57 Video input, 61 Video inputs Mini-DIN and Composite BNC sockets, 28 Video output, 61

## W

Warranty conditions, 74

#### EIZO GmbH

Siemensallee 84 76187 KARLSRUHE DEUTSCHLAND

Order No.: 1015263-003

www.eizo.eu